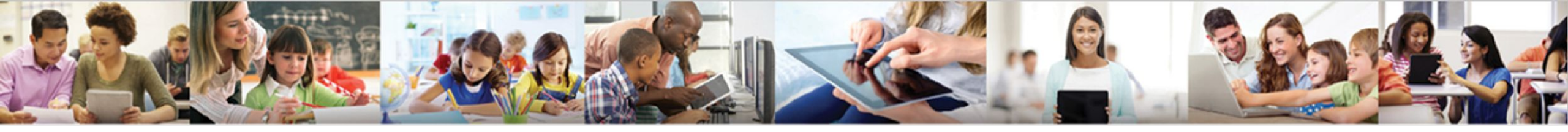

# Synergy MTSS

**MTSS** Plans

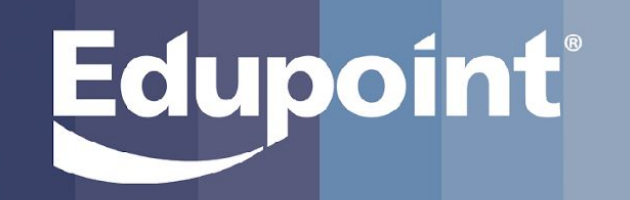

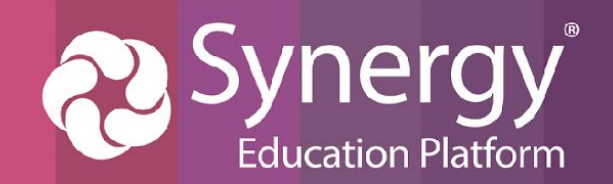

# **Purpose/Agenda**

Today we will be learning:

- MTSS Plans
  - Single Student Plans (approx 2-2.5 hours)
    Multi-Student Plans (1-1.5 hours)
- MTSS Dashboard (30-45 minutes)
- Plan Continuation

  - Flagging MTSS Plans (30 minutes)
    Continuing an MTSS Plan (30-45 minutes)

The purpose of this training is to learn how to create and use MTSS Plans within Synergy to help document and meet the needs of students.

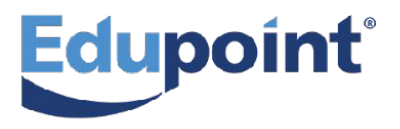

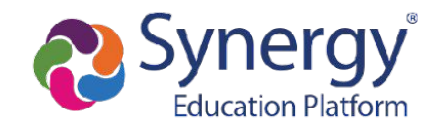

# **Navigating to MTSS Plans**

#### **PAD Tree**

- 1. Select Synergy SIS
- 2. Select MTSS
- 3. Select MTSS Plans

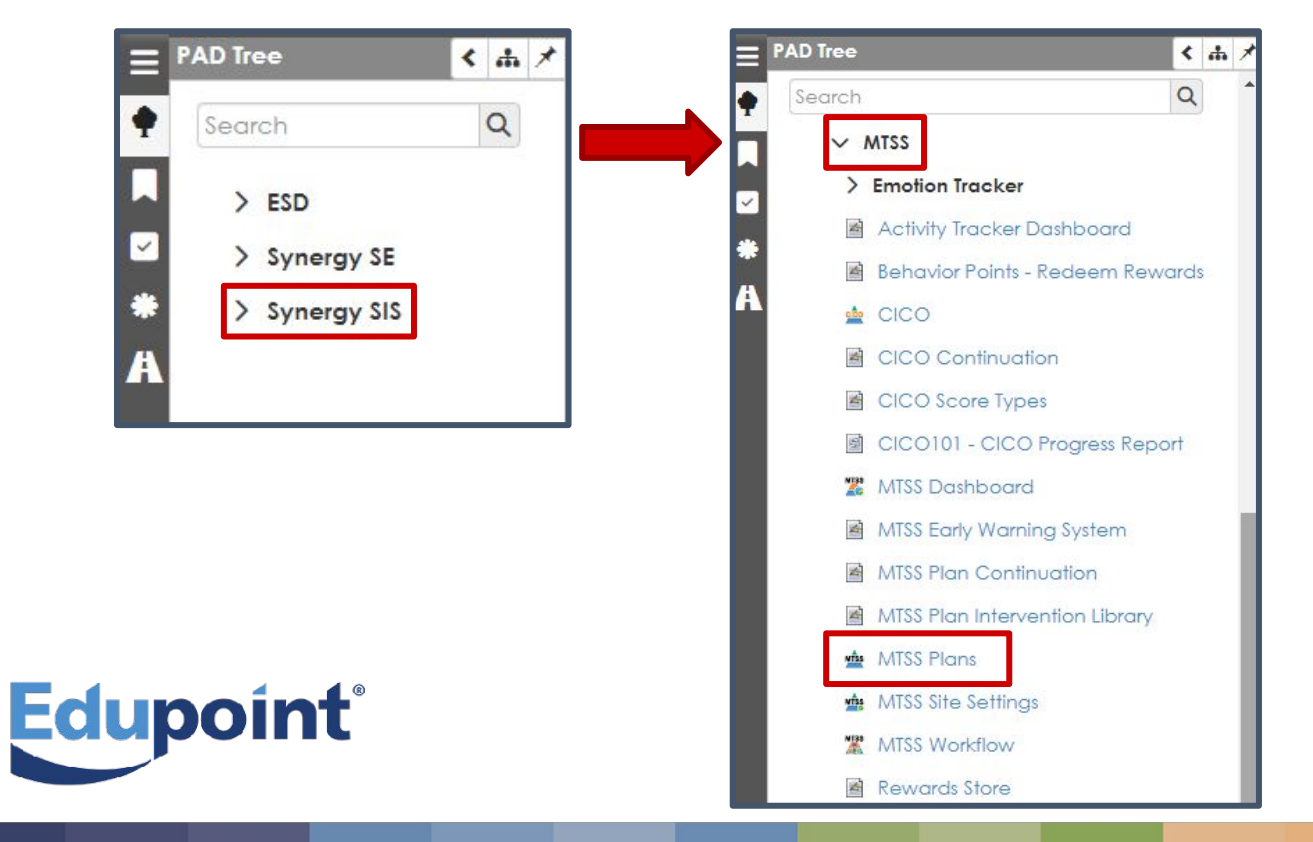

#### **Quick Launch**

- 1. Type MTSS Plans into the Quick Launch.
- 2. Select MTSS Plans or hit enter.

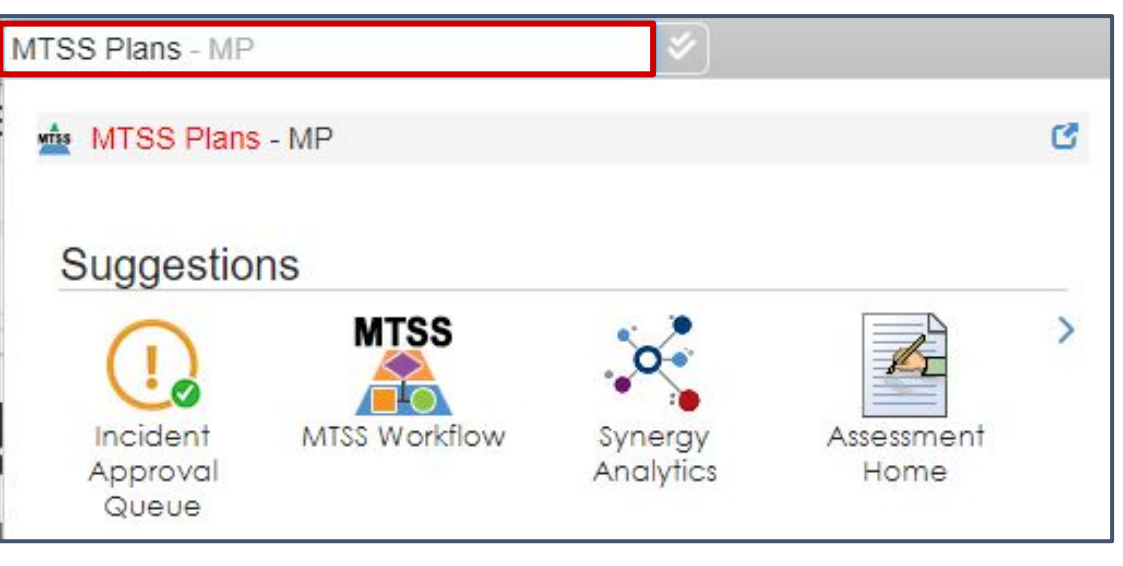

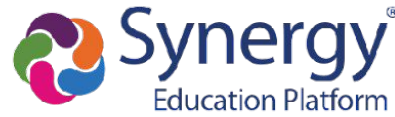

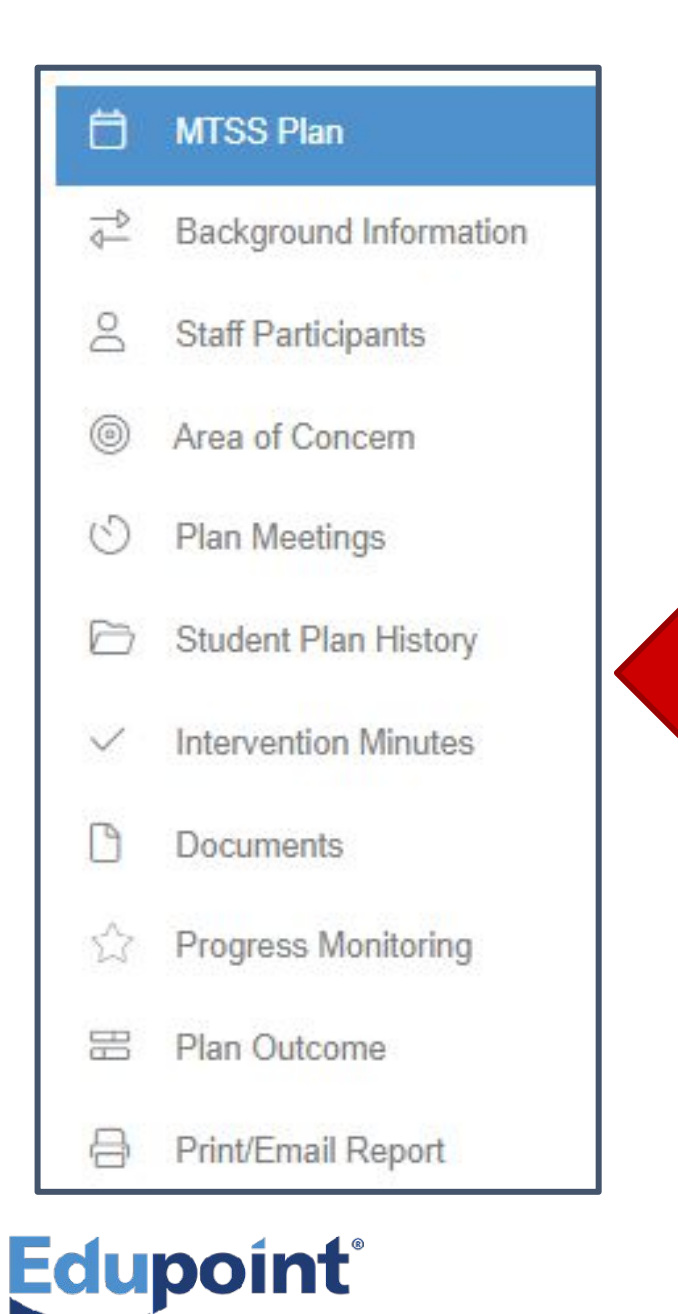

The next slides will go over the panels that you see to the left. They will also be covered in that exact order. As you know, these panels can be ordered however you prefer and they can be renamed. Panels can also be hidden by Plan Type. If your district has renamed your panels, put them in a different order, or have hidden any *panels,* be sure to **adjust the title of each** slide and place them in the order that best works for your school/district! And don't forget to *delete this slide* once you are ready to conduct your training!

#### Creating Single Student MTSS Plan MTSS Plan Panel

#### 1. Click on the OPEN MTSS Plan button

Edu

2. Click on + NEW PLAN button

| lan Start Date 🕴 🍸   | Plan                                                                                                    | Plan Type                                             | Y AOC             | T Created By                                                                                                    | Case Manager        | Student Count | Y Students                                                                                  | T                                                                                                    |
|----------------------|----------------------------------------------------------------------------------------------------|-------------------------------------------------------|-------------------|----------------------------------------------------------------------------------------------------|---------------------|---------------|---------------------------------------------------------------------------------------------|----------------------------------------------------------------------------------------------------|
| /5/2024              | DC Plan created on 4/5/2024                                                                                        | Tier 2                                                | Math              | Admin User                                                                                                    | Katherine Barnett   | 1 students    | Theresa Aaron (126855)                                                                      |                                                                                                    |
| /20/2024             | TA Reading Plan                                                                                                    | Tier 2                                                | Reading           | Rob Wilson                                                                                                    | Cara Bingham        | 1 students    | Theresa Aaron (126855)                                                                      |                                                                                                    |
| /2/2024              | High Frequency Words Synergy Observation<br>Assessment                                                             | Tier 2                                                | Reading           | Travis McKenna                                                                                                    | Cara Bingham        | 8 students    | Craig Beltran Reyes (157857) Jua<br>(154693) Alan Allen (165326) Ke                         | an Diaz (163696) Brandon Alderman (162992) Judy Guillen<br>evin Boyd (163647) Kenneth Jackson (166394) Henley |
| /1/2024<br>2/29/2023 | Sight Word Recognition Top 100<br>Understanding Place Value - Grade 3 🔮                                            | Tier 2<br>Tier 2                                      | Reading<br>Math   | MTSS Plan Plan Name  Plan created on 4/8/2024                                                                                                    | 4                   |               |                                                                                             | n (127215) Theresa Aaron (126855)<br>Idenham (992710) Shirley Vanetten (129844) Stephanie                     |
| 0/20/2023            | Express Whole Numbers as Fractions 🔮                                                                               | Tier 2                                                | Math              | Plan Type<br>select                                                                                                    |                     |               |                                                                                             | na (979773) Bud Ludwig (971406) Brian Gomez<br>)                                                              |
| 9/14/2023            | Decoding Skills 😤                                                                                                  | Tier 3                                                | Reading           | Created By                                                                                                    |                     |               |                                                                                             | a (120777) 🔹                                                                                                  |
| + NEW PLAN ST        | EPPER + NEW PLAN                                                                                                   |                                                       |                   | Wilson, Rob                                                                                                    |                     |               |                                                                                             |                                                                                                    |
| + NEW PLAN ST        | 3. Require                                                                                                    | ed Plar                                               | n Info            | Vilson, Rob<br>Search across district<br>Case Manager<br>Select<br>Search across district                                                                                                    |                     |               |                                                                                             | Don't forget to                                                                                               |
| + NEW PLAN ST        | <ul> <li>a. Require</li> <li>o Plan</li> </ul>                                                                     | ed Plar<br>Name                                       | n Info            | Vilson, Rob<br>Search across district<br>Case Manager<br>Select<br>Search across district<br>Plan Length In Weeks<br>1 2 3 4 5                                                                                                    | 6 7 8 9 10          | 11 12 13 14   | 15 16 ✔CUSTOM YearLong                                                                      | Don't forget to                                                                                               |
| + NEW PLAN ST        | <ul> <li>a. Require</li> <li>a. Plan</li> <li>b. Plan</li> <li>c. Plan</li> </ul>                                  | ed Plar<br>Name<br>Type                               | n Info            | Wilson, Rob<br>Search across district<br>Case Manager<br>Select<br>Search across district<br>Plan Length In Weeks<br>1 2 3 4 5<br>Start Date<br>4/8/2024                                                                                                    | 6 7 8 9 10          | 11 12 13 14   | 15         16         ✓ CUSTOM         Year Long           Custom End Date         5/8/2024 | Don't forget to<br>click the<br>SAVE                                                                          |
| + NEW PLAN ST        | PPER + NEW PLAN 3. Require <ul> <li>Plan</li> <li>Plan</li> <li>Star</li> </ul>                                    | ed Plar<br>Name<br>Type<br>t and Er                   | n Info<br>nd Date | Wilson, Rob         Search across district         Case Manager         Select         Search across district         Plan Length In Weeks         1       2       3       4       5         Start Date         4/8/2024                                                                                | 6 7 8 9 10          | 11 12 13 14   | 15         16         ✓ CUSTOM         Year Long           Custom End Date         5/8/2024 | Don't forget to<br>click the<br><b>SAVE</b><br>button!                                                        |
| + NEW PLAN ST        | <ul> <li>A NEW PLAN</li> <li>3. Require</li> <li>O Plan</li> <li>O Plan</li> <li>O Star</li> <li>O Stud</li> </ul> | ed Plar<br>Name<br>Type<br>t and Er<br>lent           | n Info<br>nd Date | Wilson, Rob         Search across district         Case Manager         Select         Search across district         Plan Length In Weeks         1       2         3       4         5         Start Date         4/8/2024                                                                            | 6 7 8 9 10<br>nt id | 11 12 13 14   | 15     16     ✓ CUSTOM     Year Long       Custom End Date       5/8/2024                   | Don't forget to<br>click the<br><b>SAVE</b><br>button!                                                        |
| + NEW PLAN ST        | Plan • NEW PLAN 3. Require • Plan • Plan • Star • Stud 4. Helpful                                                  | ed Plar<br>Name<br>Type<br>t and Er<br>lent<br>Fields | n Info<br>nd Date | Wilson, Rob         Search across district         Case Manager         Select         Search across district         Plan Length In Weeks         1       2         3       4         5         Start Date         4/8/2024    Add Student(s) Search by name or stude Select Add multi-students by SIS | 6 7 8 9 10<br>nt id | 11 12 13 14   | 15     16     ✓ CUSTOM     Year Long       Custom End Date       5/8/2024                   | Don't forget to<br>click the<br>SAVE<br>button!                                                               |

# **Background Information Panel**

What has been done up to this point?

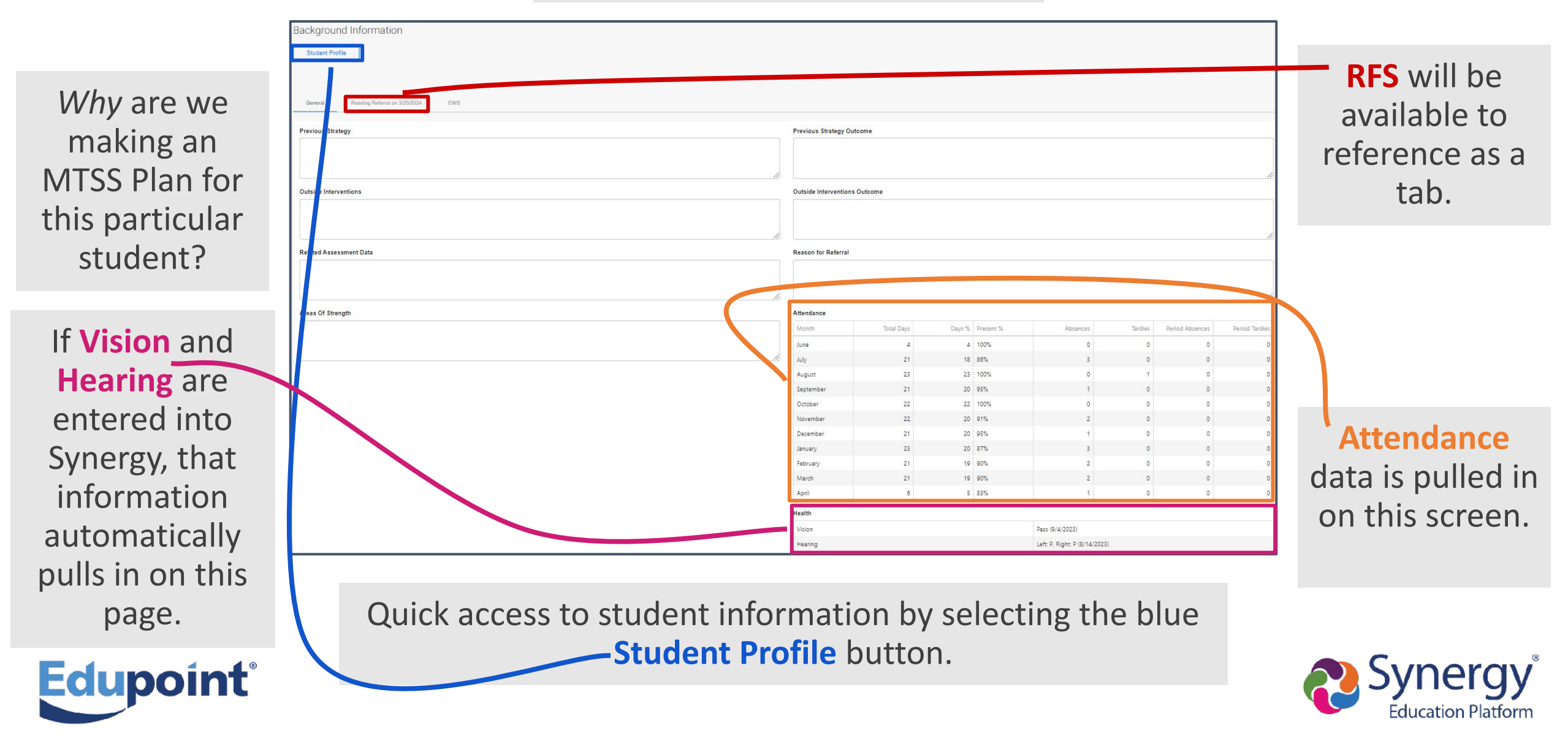

# **Staff Participants Panel**

Adding Staff to this panel will give them full access to the MTSS Plan

\*<u>If</u> they have access to Plans through PAD Security\*

#### **Reminder:**

Teachers will already have access to their rostered students.

If a teacher is working with a <u>non rostered</u> student, they will need to be added to this screen in order to access their MTSS Plan.

Access will depend on security settings.

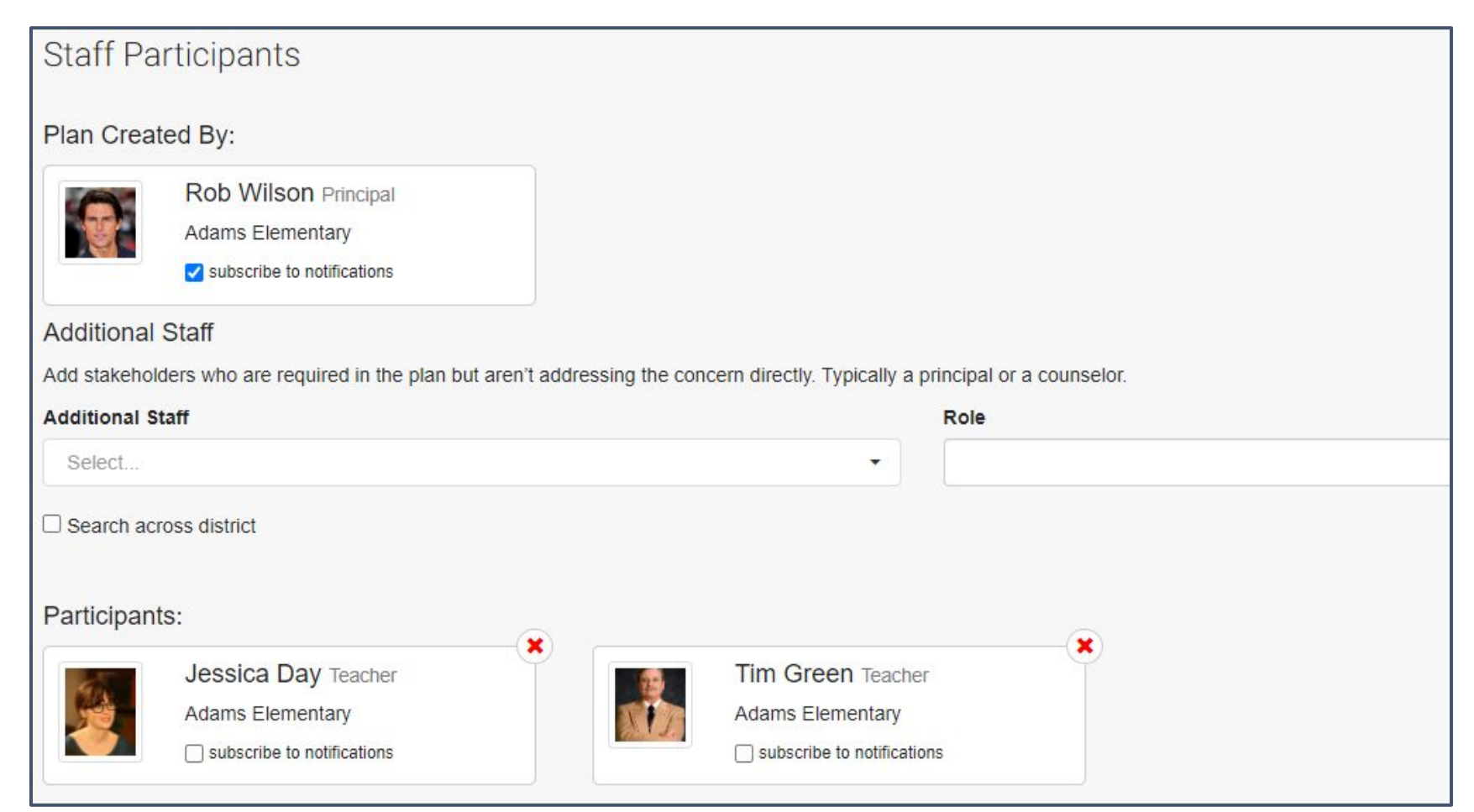

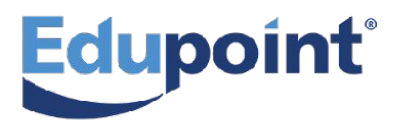

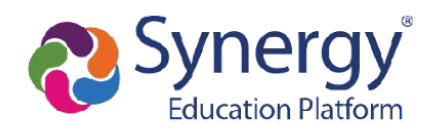

#### Area of Concern Panel | Additional Goals

Multiple goals can be made by adding another

#### Area of Concern, Learning Gap, or Intervention.

| Area of Concern                                     |                                                                     |                    |
|-----------------------------------------------------|---------------------------------------------------------------------|--------------------|
| Reading                                             |                                                                     |                    |
| + detail                                            |                                                                     |                    |
| Learning Gap                                        |                                                                     |                    |
| Nonsense Word Decoding                              | •                                                                   | Add Learning Gap   |
| + detail                                            |                                                                     |                    |
| intervention                                        |                                                                     | á)                 |
|                                                     |                                                                     |                    |
| Goal: ISWBAI sound out and read short a nonsense wo |                                                                     |                    |
|                                                     | Learning Gap                                                        |                    |
|                                                     | Nonsense Word Decoding                                              |                    |
|                                                     | + detail                                                            |                    |
|                                                     | i-Ready                                                             |                    |
|                                                     |                                                                     |                    |
|                                                     | Goal: ISWBAI sound out and read short a nonsense words 18/20 times. |                    |
|                                                     |                                                                     |                    |
|                                                     | Learning Gap                                                        |                    |
|                                                     | Letter-Word Identification                                          |                    |
|                                                     | + detail                                                            |                    |
|                                                     | Intervention                                                        |                    |
| aupoint                                             | Lexia                                                               | <b>end</b> Synergy |
|                                                     | Goal: TSWBAT                                                        | Education Platforn |

# **Area of Concern Panel**

#### **Required fields:**

- Area of Concern
- Learning Gap
- Intervention
- Goal
- Monitoring Tool

#### **Optional:**

- Minutes Per Session
- Sessions Per Week
- End Date
- Reporting
   Frequency
- Reporting Basis
- Notes
- Sync with Analytics Data Source

| Ares of Concern                       |             |                                   |
|---------------------------------------|-------------|-----------------------------------|
| Reading                               |             |                                   |
| + detail                              |             |                                   |
| Learning Gap                          |             |                                   |
| Nonsense Wo                           | rd Decodina |                                   |
|                                       |             |                                   |
| + detail                              |             |                                   |
| Intervention                          |             |                                   |
| i-Ready                               |             |                                   |
| Theody                                |             |                                   |
| Goal: TSWBAT                          |             | short a nonsense words 18/20 time |
| - detail                              |             |                                   |
| Minutes Per Session:                  |             |                                   |
|                                       |             |                                   |
| Sessions Per Week:                    |             |                                   |
| Start Date:                           | 3/20/2024   |                                   |
| End Date:                             |             |                                   |
| Let full be been.                     |             |                                   |
| Tool:                                 | STAR        |                                   |
| Reporting Frequency                   |             |                                   |
|                                       |             |                                   |
| Reporting Basis:                      |             |                                   |
| Sync with Analytics Data              | Source:     |                                   |
| Notes:                                |             |                                   |
| · · · · · · · · · · · · · · · · · · · |             |                                   |

Education Pla

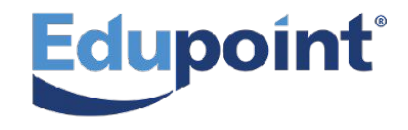

#### **Plan Meetings Panel**

Creating a New Meeting

**Step 1**: Click +Add Meeting Button

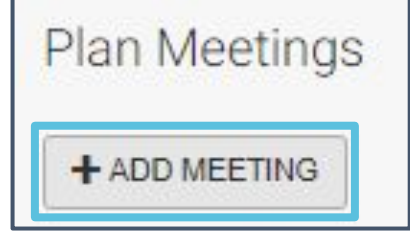

#### <u>Step 2</u>: Add Staff Attendees

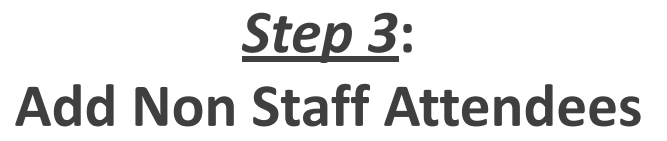

| lan Meetings           |                                 |                 |                  |       |
|------------------------|---------------------------------|-----------------|------------------|-------|
| STAFF (2 attended)     | NON STAFF (0 attended)          | MEETING DETAILS |                  |       |
| Add Staff              |                                 |                 |                  |       |
| Add staff members who  | are participating in the meetin | gs.             |                  | Pole  |
| Select                 |                                 |                 | •                | Kole  |
| Search across district |                                 |                 |                  |       |
| Staff Participants:    |                                 |                 |                  |       |
| ✓ ATTENDED             | )                               |                 | DED              |       |
| lossie                 | a Day Teacher                   |                 | Rob Wilson Prine | cipal |
| Jessic                 |                                 |                 |                  |       |

| Plan Meetings            |                        |                 |   |
|--------------------------|------------------------|-----------------|---|
| STAFF (2 attended)       | NON STAFF (1 attended) | MEETING DETAILS |   |
| Name                     |                        |                 |   |
| Select                   |                        |                 | • |
| Kathleen Aaron           |                        |                 |   |
| Phillip Aaron            |                        |                 |   |
| ATTENDED                 | )                      | *               |   |
| Kathleen Aaron<br>Mother |                        |                 |   |

#### **Plan Meetings Panel**

Creating a New Meeting Continued

**<u>Step 4</u>**: Select the Meeting Date, Meeting Type, and add the Meeting Notes.

| /19/2024                                                                                                    | All Meeting Participants:           |
|----------------------------------------------------------------------------------------------------|-------------------------------------|
| eting Type<br>Ongoing                                                                                                    | ✓ Cara Bingham<br>Adams Elementary  |
| eting Notes         'aragraph       B       I       Q       E       A       A <sup>E</sup> × $\mathscr{Q}$ E       -       :=       ·       III       ·       III       ·       III       ·       III       ·       III       ·       ·       III       ·       ·       III       ·       ·       ·       ·       ·       ·       ·       ·       ·       ·       ·       ·       ·       ·       ·       ·       ·       ·       ·       ·       ·       ·       ·       ·       ·       ·       ·       ·       ·       ·       ·       ·       ·       ·       ·       ·       ·       ·       ·       ·       ·       ·       ·       ·       ·       ·       ·       ·       ·       ·       ·       ·       ·       ·       ·       ·       ·       ·       ·       ·       ·       ·       ·       ·       ·       ·       ·       ·       ·       ·       ·       ·       ·       ·       ·       ·       ·       ·       ·       ·       ·       ·       ·       ·       ·       ·       ·       < | - I Jessica Day<br>Adams Elementary |
| Finalize Meeting                                                                                                    | Rob Wilson<br>3 Schools             |
|                                                                                                    | Tim Green<br>Adams Elementary       |
| Ston 5. Click Savo                                                                                                    | Kathleen Aaron<br>Mother            |
| <u>Step J</u> . Click Save.                                                                                                    | Phillip Aaron<br>Father             |
| SAVE SAVE & CLOSE CANCEL                                                                                                    |                                     |

Edupoint

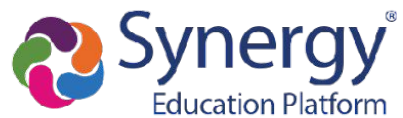

# **Student Plan History Panel**

- Linked list to current and past plans for the student.
- This list will include Plans from past grade levels.
- Use this panel to jump from one Plan to another.

| student <mark>P</mark> lan Histo | ory        |              |                 |              |              |        |             |
|----------------------------------|------------|--------------|-----------------|--------------|--------------|--------|-------------|
| Previous Plans                   |            |              |                 |              |              |        |             |
|                                  |            |              |                 |              |              |        | Q Search    |
| Plan Name                        | Start Date | Туре         | Area of Concern | Learning Gap | Intervention | Goal   | Goal Status |
| Plan created on 2/28/2023        | 2/28/2023  | Intervention | Anxiety         | Stress       | Time Off     | TSWBAT | IN PROGRESS |

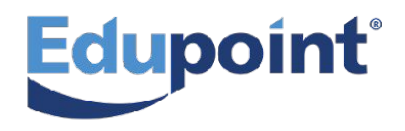

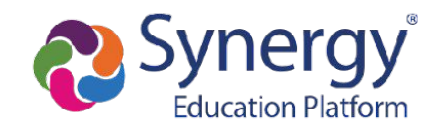

## **Intervention Minutes Panel**

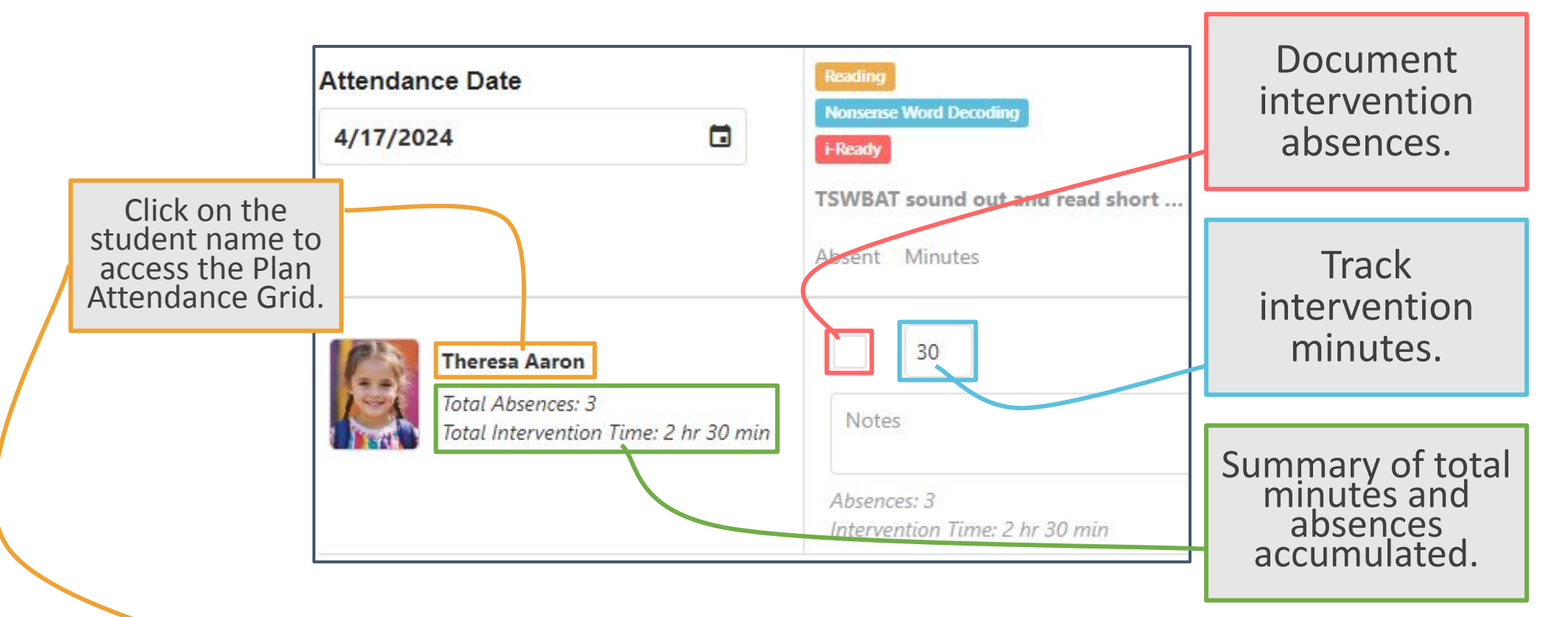

Edupoint

| Plan Attendance Grid |                        |              |           |        |          |                            |
|----------------------|------------------------|--------------|-----------|--------|----------|----------------------------|
|                      |                        |              |           |        |          | Q Search                   |
| Area Of Concern      | Learning Gap           | Intervention | Date      | Absent | Minutes  | Notes                      |
| ٩                    | ٩                      | Q            | ٩         | (All)  | - Q      | ۹                          |
| Reading              | Nonsense Word Decoding | i-Ready      | 4/1/2024  |        | 30       |                            |
| Reading              | Nonsense Word Decoding | i-Ready      | 4/3/2024  |        | 30       |                            |
| Reading              | Nonsense Word Decoding | i-Ready      | 4/5/2024  | ~      | 0        | Home sick.                 |
| Reading              | Nonsense Word Decoding | i-Ready      | 4/8/2024  |        | 30       |                            |
| Reading              | Nonsense Word Decoding | i-Ready      | 4/10/2024 | ~      | 0        | Was in the nurse's office. |
| Reading              | Nonsense Word Decoding | i-Ready      | 4/12/2024 | ~      | 0        | Left school early.         |
| Reading              | Nonsense Word Decoding | i-Ready      | 4/15/2024 |        | 30       |                            |
| Reading              | Nonsense Word Decoding | i-Ready      | 4/17/2024 |        | 30       |                            |
|                      |                        |              |           | Sum: 3 | Sum: 150 |                            |

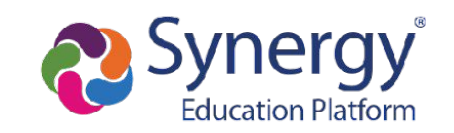

# Intervention Minutes Panel | Plan Attendance Grid

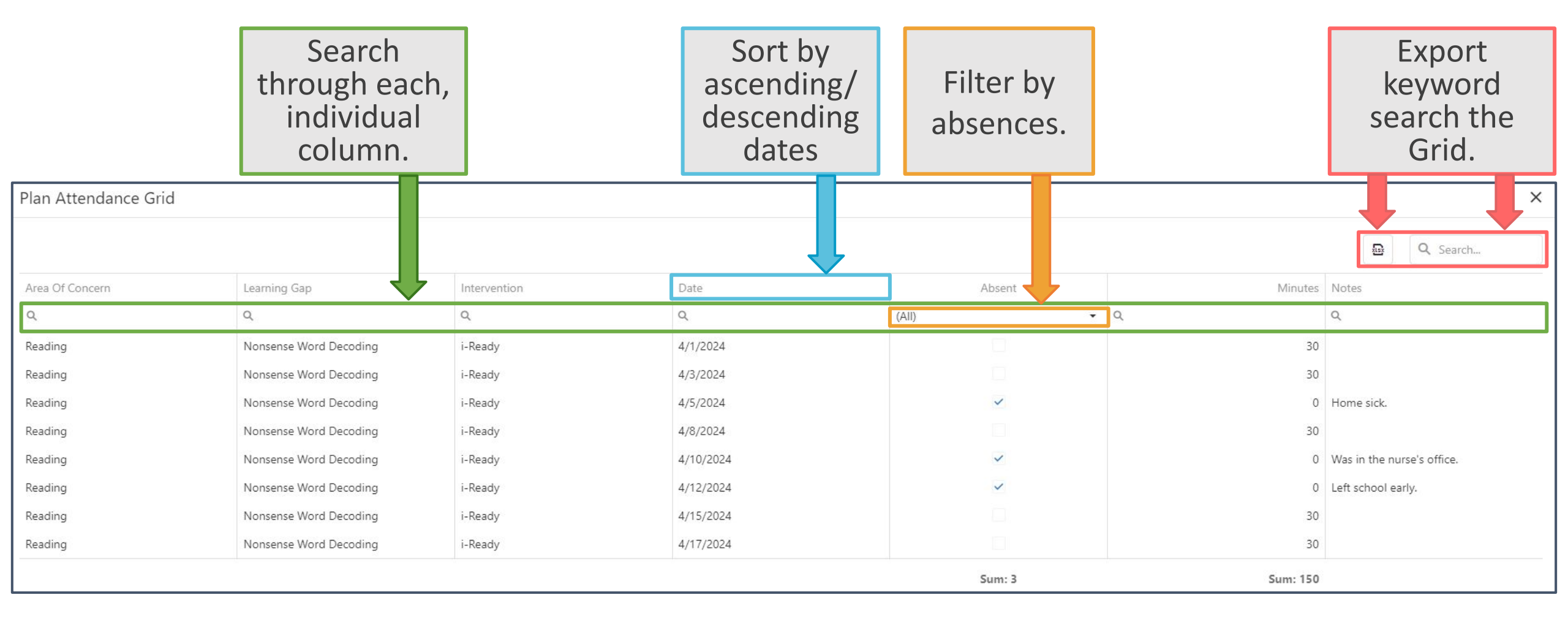

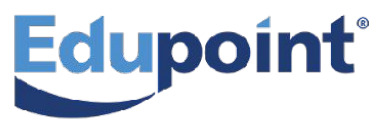

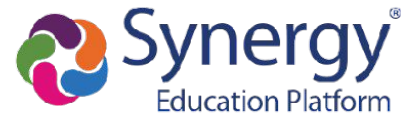

#### **Documents Panel**

Upload and categorize any relevant documents to the student's progress!

- Organize documents by selecting a File Type.
- Choose to make specific documents visible by parents and/or students via PVUE and/or SVUE.
- Keyword Search to pull specific documents.

|                            |               | Choose a                                                             | File Type                                                                                                    |                                |            |      |      |             |
|----------------------------|---------------|----------------------------------------------------------------------|----------------------------------------------------------------------------------------------------|--------------------------------|------------|------|------|-------------|
|                            |               | File type:<br>Parent Prov<br>Language C                              | ided 🔹                                                                                                    |                                |            |      |      |             |
| Documents<br>◆ UPLOAD DOCK | UMENT         | Outside Eva<br>Parent Prov<br>Parent/Gua<br>Student Ob<br>Supporting | Language Checklist       Outside Evaluation/Assessment       Parent Provided       Parent/Guardian Conference       Student Observation       Supporting Document |                                |            |      | Q Se | arch        |
| Owner                      | Resource      | Document Info                                                        |                                                                                                    |                                | Visibility | (    |      |             |
|                            |               | Туре                                                                 | Name                                                                                                    | Description                    | Parent     | Stud | Teac |             |
| 2/28/2023<br>Admin User    | 8.png<br>9 KB | Language Checklist                                                   | MTSS Plan Document                                                                                                    | Uploaded: 2/28/2023 1:25:42 PM | ~          | ~    | ~    | Edit Delete |

### Progress Monitoring Panel | Goal Info Tab Activating the Progress Monitoring Graph

#### **Step 1** > Enter Baseline and Target Scores

- **Baseline** Where did the student start?
- **Target** Where do we want the student end up?
- Save Don't forget to click the green SAVE button.

#### Step 2 > Record Baseline Score in Record Progress Section

Data Point
 Enter the Baseline set

Enter the Baseline score again to establish progress line

Date
 Select the start date of the goal

• Save

Don't forget to click the green SAVE button.

Once the graph is activated, you can continue entering data points in the **Record Progress Section**. Just select the date and Data point value and click SAVE!

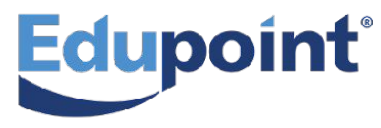

| •      | TSWBAT sound out and read                         | d short a nonsense words 18/20 times.                         |        |
|--------|---------------------------------------------------|---------------------------------------------------------------|--------|
|        | - Collapse Goal Detail BaseLine Score 3 Notes     | Target Score       18                                         |        |
|        |                                                   |                                                               |        |
|        | Goal Status<br>★ NOT MET - IN PROGRESS ★ GOAL MET |                                                               |        |
| ne.    |                                                   | TSWBAT sound out and read short a nonsense words 18/20 times. |        |
|        | -                                                 |                                                               |        |
| )<br>J | -                                                 |                                                               |        |
|        | Record Progress:<br>Data Point<br>3               | Date<br>3/20/2024                                             |        |
|        | Comment                                           |                                                               | + SAVE |

#### Progress Monitoring Panel | Quick Entry Tab Entering Multiple Data Points at Once

Step 1 > Click on the Quick Entry tab.
Step 2 > Select dates using the Calendar icon.
Step 2 > Enter scores/comments all at once
Step 2 > Click the green save button.

#### Extras!

Attach a document with **the File** icon. Delete points with the **Trash Can** icon.

| SWBAT tal                      | ke br | eaks to help with str                          | ess | in 50% of opportunit |
|--------------------------------|-------|------------------------------------------------|-----|----------------------|
| • 🔶                            |       |                                                |     | 5                    |
| Date                           | Score | Notes                                          |     |                      |
| 02/28/2023 - Tu                | 0     |                                                |     |                      |
| 03/01/2023 - We                | 3     |                                                | D   |                      |
| 03/06/2023 - Mo                | 10    |                                                | D   | 1                    |
| 03/08/2023 - We                | 12    |                                                | ۵   | <b>II</b>            |
| 03/10/2023 - Fr                | 15    |                                                | D   | Î                    |
| 03/13/2023 - Mo                | 20    |                                                | D   | Ĩ                    |
| 03/14/2023 - Tu                | 22    |                                                |     | ii .                 |
| 03/16/2023 - Th                | 25    |                                                | D   | Ĩ                    |
| 03/21/2023 - Tu                | 27    |                                                | D   | Ĩ                    |
| 03/22/2023 - We                | 30    |                                                |     | 1                    |
| 03/24/2023 - Fr                | 35    |                                                | ۵   | ii .                 |
| 03/27/2023 - Mo                | 35    |                                                | ۵   | Ĩ                    |
| 03/ <mark>2</mark> 8/2023 - Tu | 25    | Had a hard time realizing she<br>was stressed. | 2   |                      |
| 03/29/2023 - We                | 40    |                                                |     | ii -                 |
| 03/30/2023 - Th                | 40    |                                                | ۵   | Ĩ                    |
| 03/31/2023 - Fr                | 41    |                                                | D   | -                    |

Once the Baseline and Target score have been established and data points have been entered, you will see your Progress Monitoring Graph showing your student's growth!

| TSWBAT sound out and rea<br>3/20/2024 - 4/20/2024 | d short a nonsense words 18/20 | ) times.                   |                                  |
|---------------------------------------------------|--------------------------------|----------------------------|----------------------------------|
| - Collapse Goal Detail<br>BaseLine Score          | Target Score                   | Meeting Day(s)             |                                  |
| 3                                                 | 18                             |                            |                                  |
| Notes                                             |                                |                            |                                  |
|                                                   |                                |                            |                                  |
| SAVE                                              |                                |                            |                                  |
| Goal Status                                       | TSW                            | 'BAT sound out and read sh | ort a nonsense words 18/20 times |
| Goal Start                                        | 134                            | brit sound out and read sh | Goal End                         |
| 20<br>15<br>10<br>5 - 3<br>3                      | 8                              | 7                          |                                  |
| 0                                                 | 25                             | April<br>TARGET GO         | AL PROGRESS                      |

# **Progress Monitoring Panel**

#### **Recording a Goal Status**

Once a student completes a goal, you can record a Goal Status by selecting NOT MET or GOAL MET

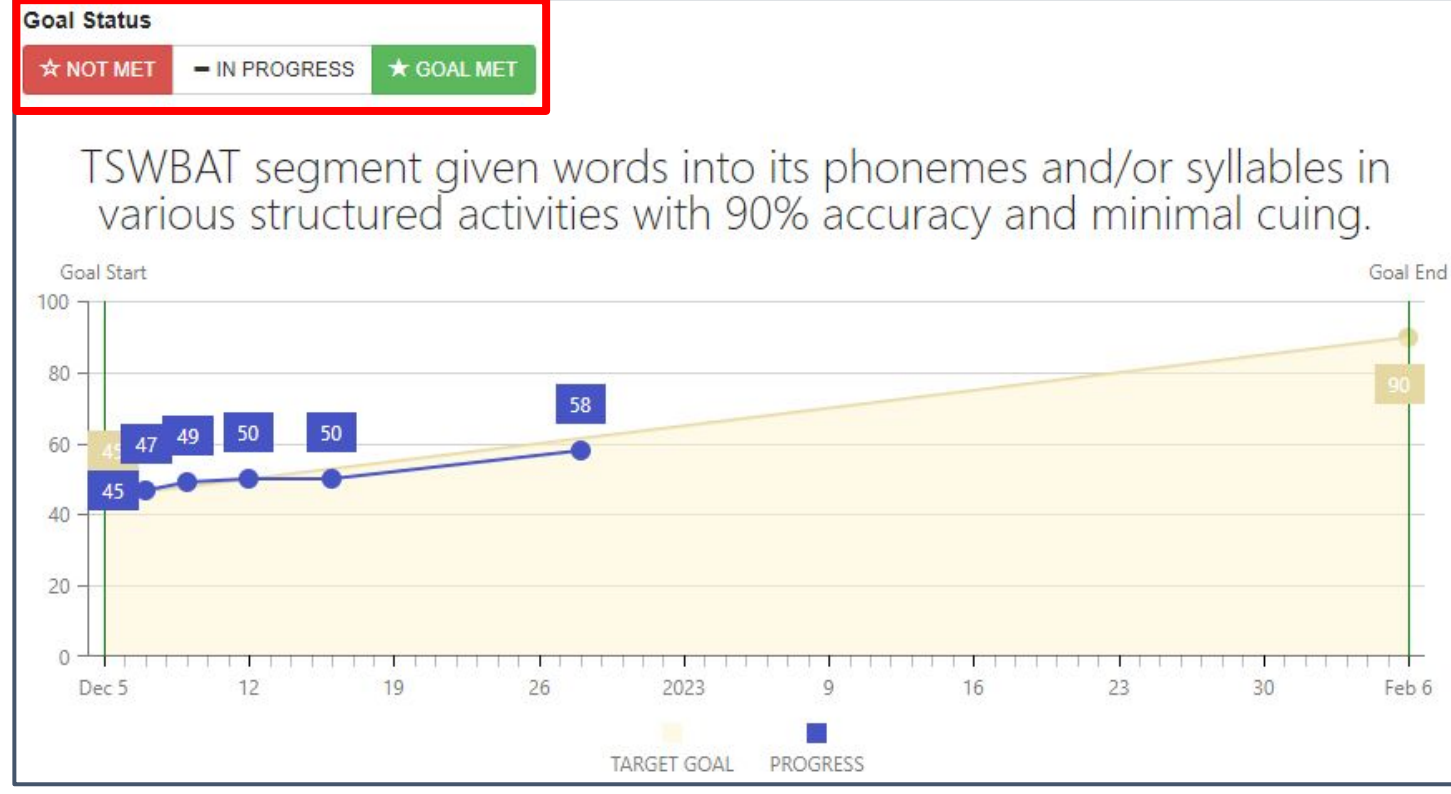

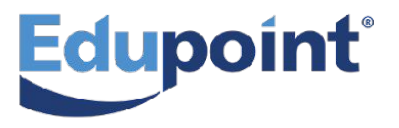

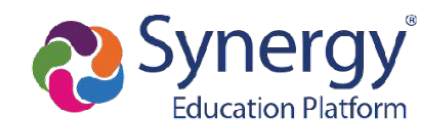

## **Progress Monitoring Panel | Progress History**

| Record Progress:   |           |                                      |
|--------------------|-----------|--------------------------------------|
| Data Point         | Date      | To concern a music successful of all |
|                    | 4/22/2024 | To access a running record of all    |
| Comment            |           | data points, click on the            |
|                    |           | <b>Progress History</b> at the very  |
|                    |           | bottom of the screen.                |
| + Progress History |           |                                      |

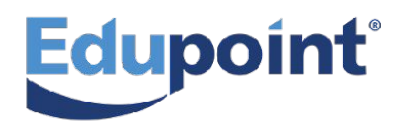

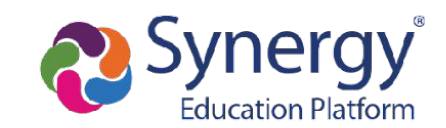

## **Progress Monitoring Panel | Progress History**

| Record Progress:   |           |                                      |
|--------------------|-----------|--------------------------------------|
| Data Point         | Date      | To concern a music successful of all |
|                    | 4/22/2024 | To access a running record of all    |
| Comment            |           | data points, click on the            |
|                    |           | <b>Progress History</b> at the very  |
|                    |           | bottom of the screen.                |
| + Progress History |           |                                      |

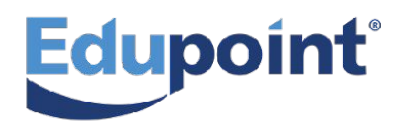

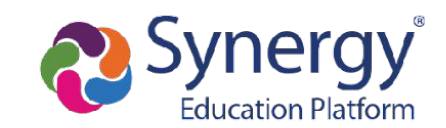

#### **Progress Monitoring Panel | Progress History**

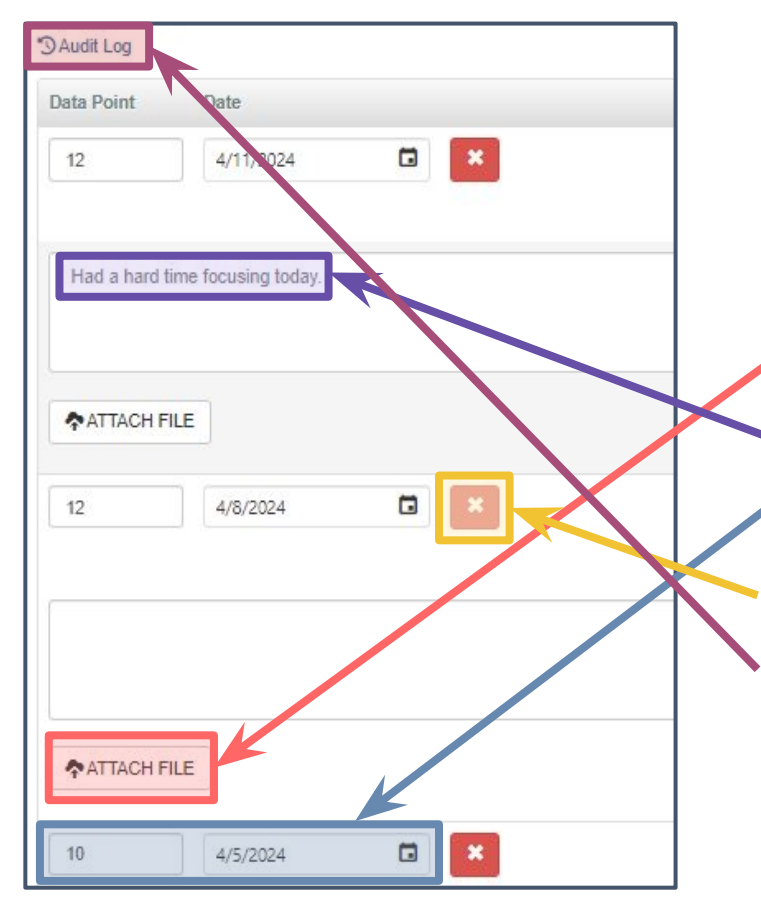

# In Progress History, you can... Attach a document. Add or edit existing comments. Edit point values/dates. Delete data points. Access the Audit Log.

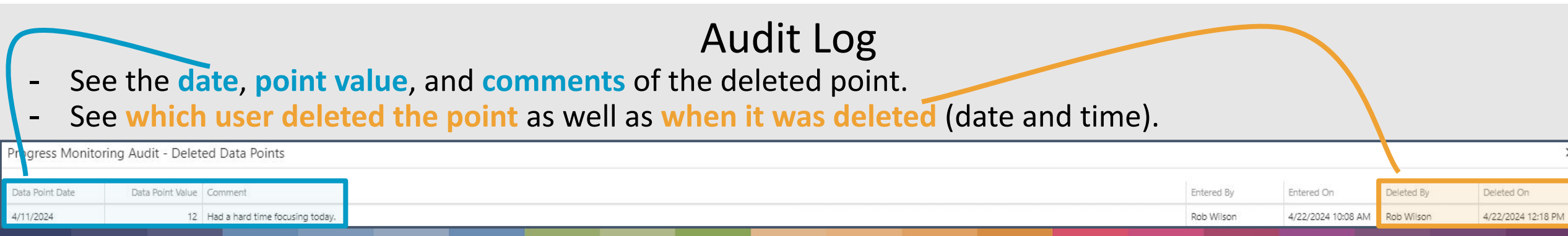

## **Plan Outcome Panel**

There are three reasons you would come to the Plan Outcome Panel.

#### 1. Update the team with a **Plan Status**.

| Plan Outc      | ome                          |                               |                                                                 |        |  |  |
|----------------|------------------------------|-------------------------------|-----------------------------------------------------------------|--------|--|--|
| Plan Status    |                              |                               |                                                                 |        |  |  |
| Status Date: * | 2/8/2024                     |                               |                                                                 |        |  |  |
| Status: *      | Select                       |                               |                                                                 |        |  |  |
| Notes:         | Attendance affecting pr      | ogress                        |                                                                 |        |  |  |
|                | Behavior affecting progress  |                               |                                                                 |        |  |  |
| Submit         | Check-in                     |                               |                                                                 |        |  |  |
| Submit         | Making progress              |                               |                                                                 |        |  |  |
|                | Possible modification needed |                               |                                                                 |        |  |  |
| Status H       | s History                    |                               |                                                                 |        |  |  |
| Status Date    | Reviewed By                  | Responses                     | Notes                                                           |        |  |  |
| 02/08/2024     | Admin User                   | Attendance affecting progress | Having a hard time retaining any new content due to attendance. | Delete |  |  |

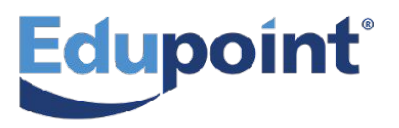

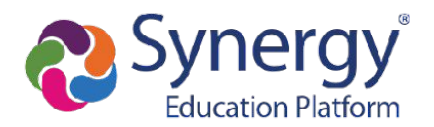

## **Plan Outcome Panel**

There are three reasons you would come to the Plan Outcome Panel.

2. Flag the Plan for **Continuation**.

| Plan Outcome                            |   |
|-----------------------------------------|---|
| Plan Status                             |   |
| Plan Continuation                       |   |
| Flag this plan for continuation review. | ] |

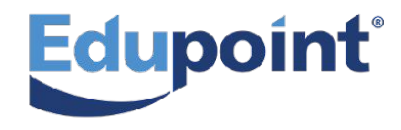

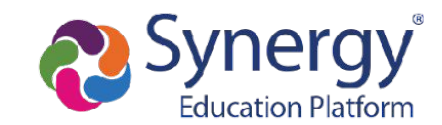

## **Plan Outcome Panel**

There are three reasons you would come to the Plan Outcome Panel.

#### 3. Record a Plan Outcome and Exit a Student from their Plan

| Record Plan Outcome for : Christian Alcaide |   |
|---------------------------------------------|---|
| 0 Goals                                     |   |
|                                             |   |
| Plan Outcome                                |   |
| Outcome Date                                |   |
| 2/8/2024                                    |   |
|                                             |   |
| Intervention Outcome                        |   |
| Goal(s) Met                                 | ~ |
| Outcome Action                              |   |
| select                                      | ~ |
| Notes                                       |   |
|                                             |   |
|                                             |   |
|                                             |   |
|                                             |   |
|                                             |   |
| ✓ RECORD OUTCOME                            |   |

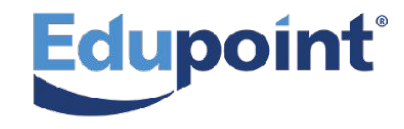

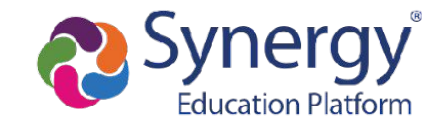

# **Print/Email Report Panel**

1.

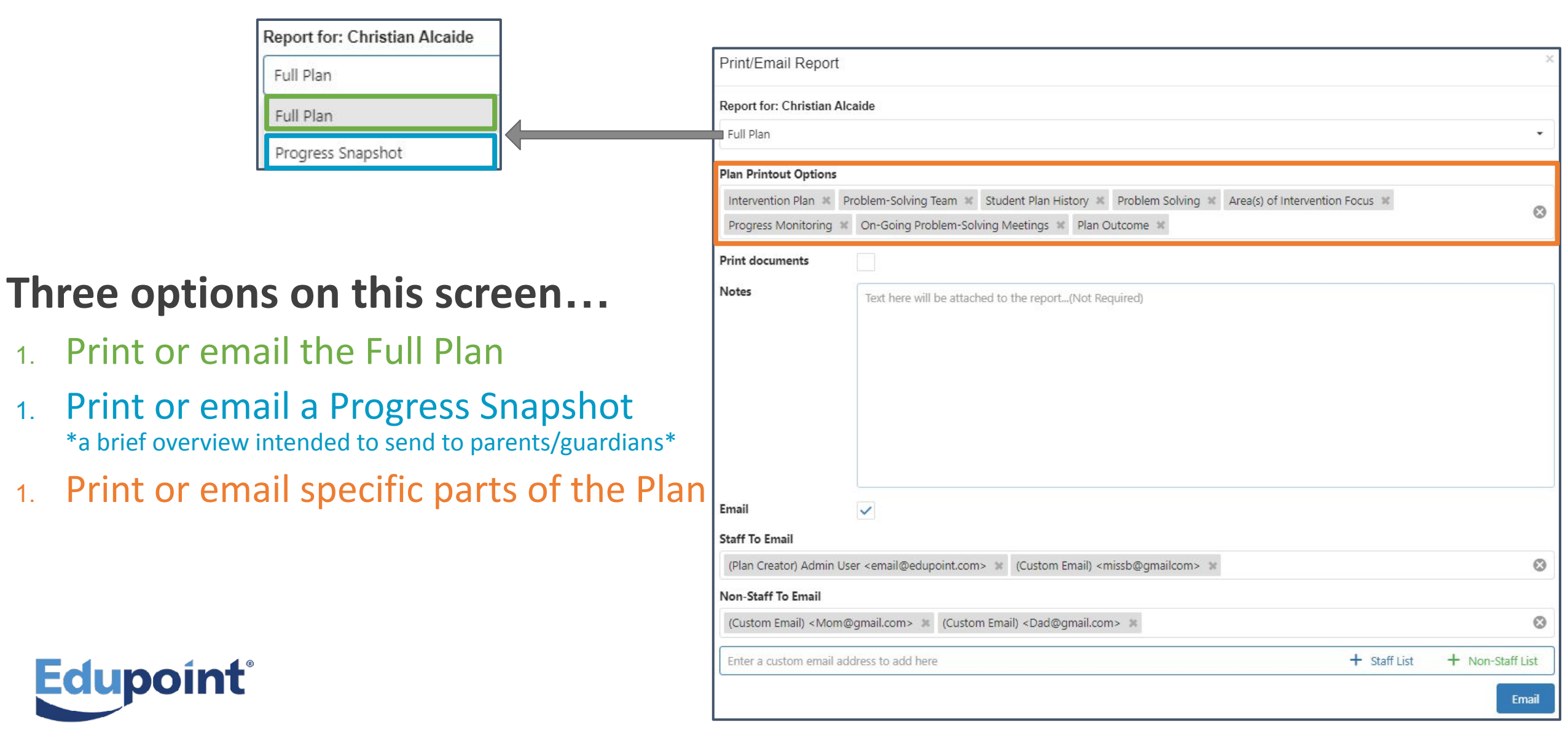

# **Questions?**

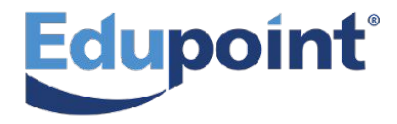

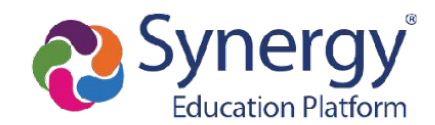

#### **Single Student Plans Vs. Multi-Student Plans** How are the panels affected when multiple students are added?

#### Multi-Student Plans are the same as Single Student Plans, with some variances.

Let's go through each Panel and identify the differences!

| MTSS Plan                                      |                   |                                                                        |      |
|------------------------------------------------|-------------------|------------------------------------------------------------------------|------|
| Plan Name                                      |                   |                                                                        |      |
| Sight Word Recognition Top 100                 |                   |                                                                        |      |
| Plan Type                                      |                   |                                                                        |      |
| Tier 2                                         |                   |                                                                        |      |
| Created By                                     |                   |                                                                        |      |
| User, Admin                                    |                   |                                                                        |      |
| Search across district                         |                   |                                                                        |      |
| Case Manager                                   |                   |                                                                        |      |
| Berriz, Cynthia                                |                   |                                                                        |      |
| Search across district                         |                   |                                                                        |      |
| Plan Length In Weeks                           |                   |                                                                        |      |
| 1 2 3 4 5 6 7 8 9                              | 10 11 12 13 14 15 | 16 CUSTOM Year Long                                                    |      |
| Start Date                                     |                   | End Date                                                               |      |
| 1/1/2024                                       |                   | 6/21/2024                                                              |      |
| Add Student(s)<br>Search by name or student id |                   |                                                                        |      |
| Select                                         |                   |                                                                        |      |
| Add multi-students by SIS number               |                   |                                                                        |      |
| Students:                                      |                   |                                                                        |      |
| Theresa Aaron Grade 01<br>plan history         | Aa                | IFON HUGSON Grade 01<br>n history<br>ed by Travis McKenna on 10/6/2020 |      |
|                                                | Dia<br>pla<br>add | ane Solis Grade 01<br>n history<br>ed by Travis McKenna on 10/6/2020   | Syne |

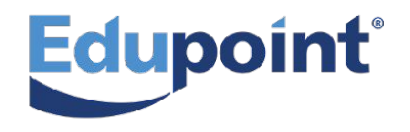

#### Single Student Plans Vs. Multi-Student Plans Background Information Panel

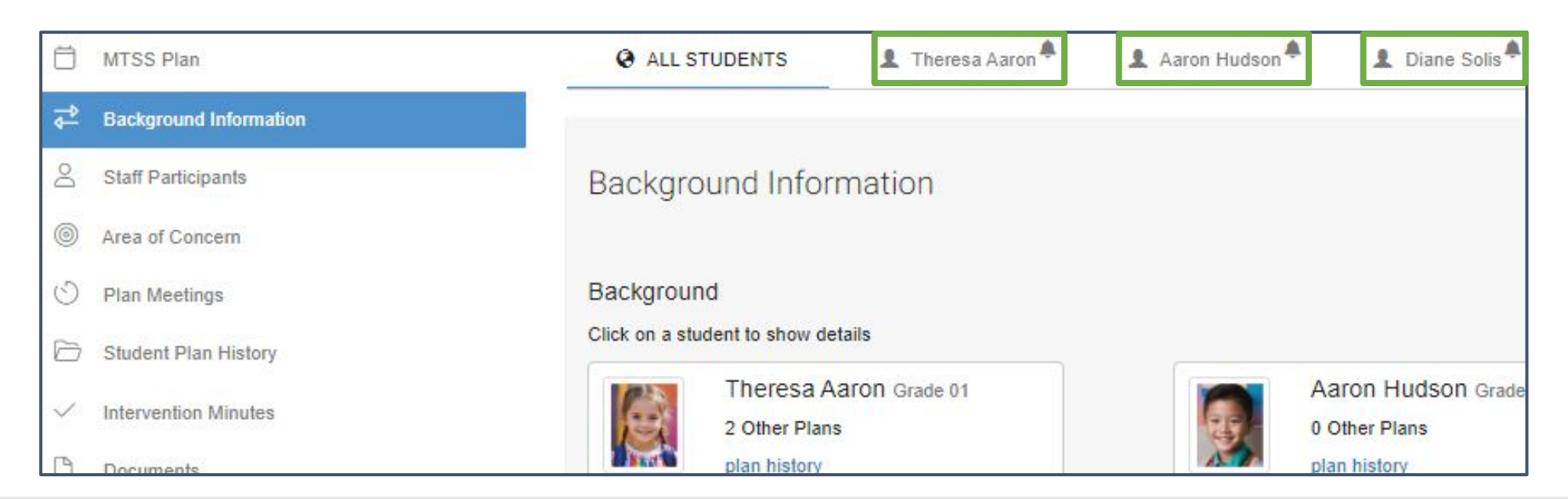

When focused to the **Background Information Panel**, you will need to focus to a student's individual **Student Tab** to view their information.

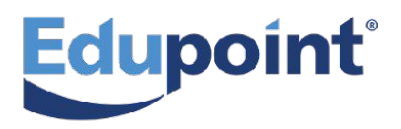

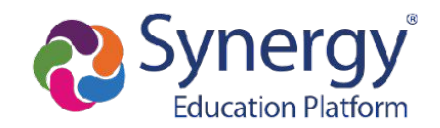

#### Single Student Plans Vs. Multi-Student Plans Staff Participants Panel

|              | MTSS Plan              | ALL STUDENTS                                     | 💄 Theresa Aaron 🌲                      | 👤 Aaron Hudson 🌲              | 💄 Diane Solis 🌲                                |
|--------------|------------------------|--------------------------------------------------|----------------------------------------|-------------------------------|------------------------------------------------|
| 4            | Background Information |                                                  |                                        |                               |                                                |
| 8            | Staff Participants     | Staff Participants                               |                                        |                               |                                                |
| 0            | Area of Concern        | Dian Created By:                                 |                                        |                               |                                                |
| $\odot$      | Plan Meetings          | Admin Lis                                        |                                        |                               |                                                |
| 0            | Student Plan History   | District Wide                                    |                                        |                               |                                                |
| $\checkmark$ | Intervention Minutes   | subscribe to                                     | notifications                          |                               |                                                |
| 0            | Documents              | Additional Staff<br>Add stakeholders who are rea | quired in the plan but aren't add      | ressing the concern directly. | Typically a principal or a counsel             |
| ŵ            | Progress Monitoring    | Additional Staff                                 |                                        |                               |                                                |
| ₿            | Plan Outcome           | Select                                           |                                        |                               | ,                                              |
| B            | Print/Email Report     | □ Search across district                         |                                        |                               |                                                |
|              |                        | Participants:                                    |                                        |                               |                                                |
|              |                        | Cara Bing<br>Adams Elem                          | ham Teacher<br>entary<br>notifications | Jessica<br>Adams El           | Day Teacher<br>ementary<br>se to notifications |

When focused to the **Staff Participants Panel**, you will need to focus to the **ALL STUDENTS Tab**. The staff members added here will be the team members for ALL students on the Plan.

#### Single Student Plans Vs. Multi-Student Plans Area of Concern Panel

| 🗇 MTSS Plan                                | ALL STUDENTS L Theresa Aaron Aaron Hudson L Aaron Hudson L Diane Solis                               |
|--------------------------------------------|----------------------------------------------------------------------------------------------------|
| → Background Information                   |                                                                                                    |
| Staff Participants                         | collapse / expand detail                                                                             |
| Carea of Concern                           | Area of Concern                                                                                      |
| O Plan Meetings                            | Reading                                                                                              |
| 🗁 Student Plan History                     | + detail                                                                                             |
| <ul> <li>✓ Intervention Minutes</li> </ul> | Learning Gap                                                                                         |
| Documents                                  | Letter-Word Identification                                                                           |
| ි Progress Monitoring                      | + detail                                                                                             |
| E Plan Outcome                             | Intervention                                                                                         |
| 🖶 Print/Email Report                       | Read 180                                                                                             |
|                                            | Goal: By the end of the plan TSWBAT identify 80% of the sight words included in the grade level set. |

When focused to the **Area of Concern Panel**, you will need to focus to the **ALL STUDENTS Tab**. The students are on the same Plan because they are working on the same learning goals.

#### Single Student Plans Vs. Multi-Student Plans Plan Meetings Panel

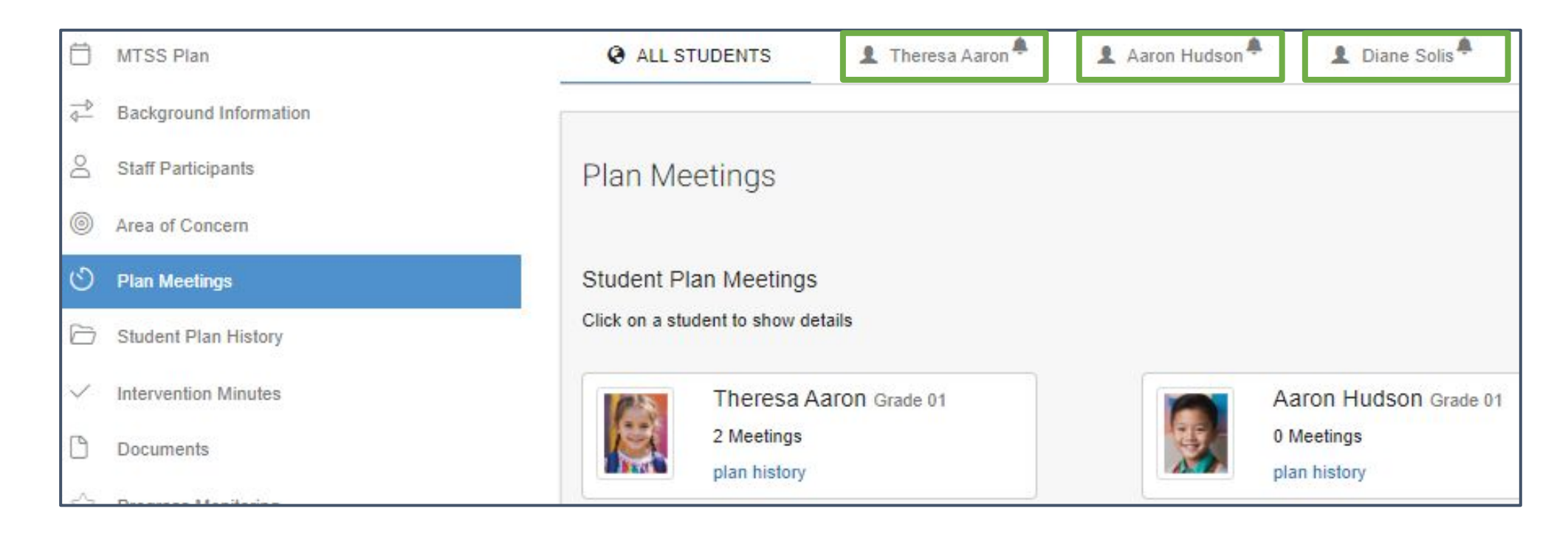

When focused to the **Plan Meetings Panel**, you will need to focus to a student's individual **Student Tab** to schedule and view their Plan Meetings.

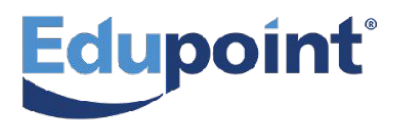

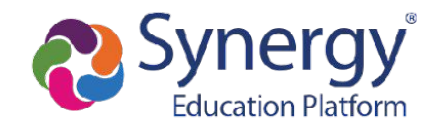

#### Single Student Plans Vs. Multi-Student Plans Student History Panel

| Ö | MTSS Plan              | ALL STUDENTS                            | Aaron Hudson Air Diane Solis           |
|---|------------------------|-----------------------------------------|----------------------------------------|
| 4 | Background Information |                                         |                                        |
| Q | Staff Participants     | Student Plan History                    |                                        |
| 0 | Area of Concern        |                                         |                                        |
| O | Plan Meetings          | Student Plan History                    |                                        |
| Ð | Student Plan History   | Click on a student to show details      |                                        |
| ~ | Intervention Minutes   | Theresa Aaron Grade 01<br>2 Other Plans | Aaron Hudson Grade 01<br>0 Other Plans |
| 0 | Documents              | plan history                            | plan history                           |

When focused to the **Student History Panel**, you will need to focus to a student's individual **Student Tab** to view their individual histories.

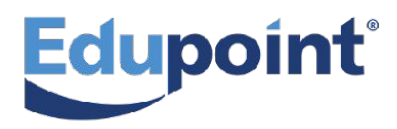

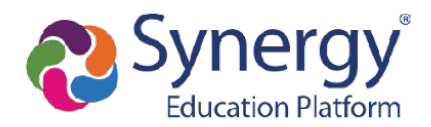

#### Single Student Plans Vs. Multi-Student Plans Intervention Minutes Panel

| Ö                                  | MTSS Plan              | ALL STUDENTS                                        | Aaron 🖣 💄 Aaron Hudson 🖣 💄 Diane Solis 🖣 |
|------------------------------------|------------------------|-----------------------------------------------------|------------------------------------------|
| $\stackrel{-\diamond}{\leftarrow}$ | Background Information |                                                     |                                          |
| Do                                 | Staff Participants     | Attendance Date                                     | Reading<br>Letter-Word Identification    |
| 0                                  | Area of Concern        | 4/23/2024                                           | Read 180                                 |
| O                                  | Plan Meetings          |                                                     | By the end of the plan TSWBAT ide        |
| 6                                  | Student Plan History   |                                                     | HOSEIR MINUES                            |
| ~                                  | Intervention Minutes   | Aaron Hudson                                        | ✓ 0                                      |
| D                                  | Documents              | Total Absences: 2<br>Total Intervention Time: 0 min | Notes                                    |
| $\stackrel{\frown}{\simeq}$        | Progress Monitoring    |                                                     | Absences: 2                              |
| 88                                 | Plan Outcome           |                                                     | Intervention Time: 0 min                 |
| B                                  | Print/Email Report     | Diane Solis                                         | 30                                       |
|                                    |                        | Total Absences: 0<br>Total Intervention Time: 1 hr  | Notes                                    |

# The **Plan Meetings Panel** allows you to access the **ALL STUDENTS Tab** <u>and</u> the individual **Student Tab**.

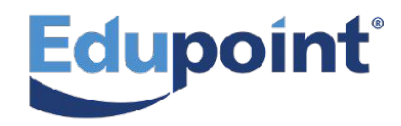

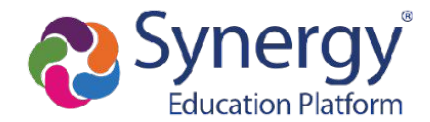

#### Single Student Plans Vs. Multi-Student Plans Intervention Minutes Panel

| Ö                       | MTSS Plan              | ALL STUDENTS                                                                | 💄 Theresa Aaron 🗮                  | 💄 Aaron Hudson ╇ | 🙎 Diane Solis ╇ |
|-------------------------|------------------------|-----------------------------------------------------------------------------|------------------------------------|------------------|-----------------|
| $\overrightarrow{\Phi}$ | Background Information | Please access ALL STUDENTS tab to enter attendance for multi-student plans. |                                    |                  |                 |
| 8                       | Staff Participants     |                                                                             |                                    |                  |                 |
| 0                       | Area of Concern        | Area Of Concern                                                             | Learning Gap                       |                  | Intervention    |
| .5                      |                        | ٩                                                                           | ٩ ٩                                |                  | ٩               |
| 0                       | Plan Meetings          | Reading                                                                     | Reading Letter-Word Identification |                  | Read 180        |
| 6                       | Student Plan History   | Reading                                                                     | Letter-Word Ider                   | ntification      | Read 180        |
| ~                       | Intervention Minutes   | Reading                                                                     | Letter-Word Ider                   | ntification      | Read 180        |
| β                       | Documents              | Reading                                                                     | Letter-Word Ider                   | ntification      | Read 180        |

Focus to the individual **Student Tab** to view each student's attendance history.

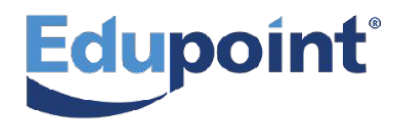

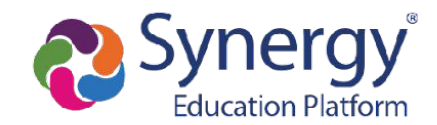

#### Single Student Plans Vs. Multi-Student Plans Documents Panel

| Ő            | MTSS Plan              | ALL STUDENTS               | 1 Theresa Aaron | Aaron Hudson | L Diane Solis                        |
|--------------|------------------------|----------------------------|-----------------|--------------|--------------------------------------|
| 4            | Background Information |                            |                 |              |                                      |
| Do           | Staff Participants     | Documents                  |                 |              |                                      |
| 0            | Area of Concern        |                            |                 |              |                                      |
| $\odot$      | Plan Meetings          | Student Documents          |                 |              |                                      |
| $\bigcirc$   | Student Plan History   | Click on a student to show | details         |              |                                      |
| $\checkmark$ | Intervention Minutes   | Theresa<br>1 documen       | Aaron Grade 01  |              | Aaron Hudson Grade 01<br>0 documents |
| C            | Documents              | plan history               | /               |              | plan history                         |

Focus to the individual **Student Tab** to add, view, and update the visibility for each of the students' specific documents.

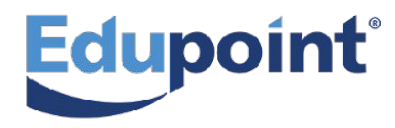

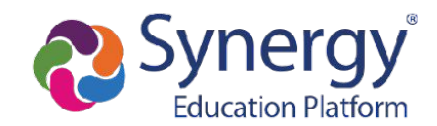

The Progress Monitoring Panel allows you to access the ALL STUDENTS Tab <u>and</u> the individual Student Tab.

| Ö                       | MTSS Plan              | ALL STUE          | ENTS                                                 | Theresa A   | aron 🗭    | 1 Aaron H    | ludson 🏯  | 1 Dian                                   | e Solis 🗭                                        |                      |           |           |                         |                                                 |                                     | ٦   |
|-------------------------|------------------------|-------------------|------------------------------------------------------|-------------|-----------|--------------|-----------|------------------------------------------|--------------------------------------------------|----------------------|-----------|-----------|-------------------------|-------------------------------------------------|-------------------------------------|-----|
| $\overline{\mathbb{A}}$ | Background Information |                   |                                                      |             |           |              |           |                                          |                                                  |                      |           |           |                         |                                                 |                                     |     |
| Do                      | Staff Participants     | Progress N        | Monitoring                                           |             |           |              |           |                                          |                                                  |                      |           |           |                         |                                                 |                                     |     |
| 0                       | Area of Concern        | Group Plan Prog   | ress Chart                                           |             |           |              |           |                                          |                                                  |                      |           |           |                         |                                                 |                                     |     |
| $\odot$                 | Plan Meetings          | Students in D     |                                                      |             |           |              |           |                                          |                                                  |                      |           |           |                         |                                                 |                                     |     |
| 0                       | Student Plan History   | Select Student to | Enter Progress Da                                    | ta          |           |              |           |                                          |                                                  |                      |           |           |                         |                                                 |                                     |     |
| $\checkmark$            | Intervention Minutes   |                   | Theresa Aaron                                        | Grade 01    |           |              | Aa        | aron Huds                                | ON Grade 01                                      |                      |           |           | Diane So                | O <mark>lis</mark> Grade 0                      | 1                                   |     |
| D                       | Documents              |                   | Goal                                                 |             |           | 1 and        | 1 C       | Goal                                     |                                                  |                      |           |           | 1 Goal                  | RESS                                            |                                     |     |
| ☆                       | Progress Monitoring    |                   |                                                      | /           | ~         |              |           |                                          | /                                                | ~                    |           |           |                         |                                                 |                                     |     |
| B                       | Plan Outcome           |                   | BY THE END OF TH<br>IDENTIFY 80% (<br>WORDS INCLUDE) | E PLAN TSWB | AT<br>DE  |              |           | BY THE END O<br>IDENTIFY &<br>WORDS INCL | OF THE PLAN TO<br>0% OF THE SIG<br>UDED IN THE G | SWBAT<br>SHT<br>RADE |           |           | BY THE<br>IDEN<br>WORDS | END OF THE PI<br>TIFY 80% OF THE<br>INCLUDED IN | LAN TSWBAT<br>HE SIGHT<br>THE GRADE |     |
| ₿                       | Print/Email Report     | F                 | LEVEL<br>Ian history                                 | SET.        |           | plan history |           |                                          |                                                  |                      |           |           | plan history            |                                                 |                                     |     |
|                         |                        | Progress Ent      | ry                                                   |             |           |              |           |                                          |                                                  |                      |           |           |                         |                                                 |                                     |     |
|                         |                        | By Date           | Ву                                                   | 50al        |           |              |           |                                          |                                                  |                      |           |           |                         |                                                 |                                     |     |
|                         |                        | Select            |                                                      | •           |           |              |           |                                          |                                                  |                      |           |           |                         |                                                 |                                     |     |
|                         |                        |                   | Baseline                                             | Target      | 01/26/202 | 01/30/202    | 02/01/202 | 02/06/202                                | 02/08/202                                        | 02/13/202            | 02/15/202 | 02/20/202 | 02/22/202               | 02/27/202                                       | 02/29/202                           | 03, |
|                         |                        |                   |                                                      |             | SCORE     | SCORE        | SCORE     | SCORE                                    | SCORE                                            | SCORE                | SCORE     | SCORE     | SCORE                   | SCORE                                           | SCORE                               |     |
|                         |                        |                   |                                                      |             |           |              |           |                                          | No d                                             | ata                  |           |           |                         |                                                 |                                     |     |
|                         |                        | SAVE              |                                                      |             |           |              |           |                                          |                                                  |                      |           |           |                         |                                                 |                                     |     |

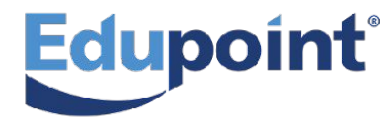

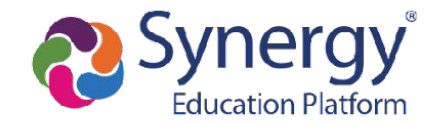

|          | 🛗 MTSS Plan                              | @ ALL STUDENTS 1 Theresa Aaron 4 1 Aaron Hudson 4 1 Diane Solis                              |                                    |
|----------|------------------------------------------|----------------------------------------------------------------------------------------------|------------------------------------|
|          | a Background Information                 |                                                                                              |                                    |
|          | Staff Participants                       | Progress Monitoring                                                                          | If you accoss                      |
|          | Area of Concern                          | Record Goal Progress for: Theresa Aaron                                                      | II you access                      |
|          | 🖒 Plan Meetings                          | 1 Goal<br>Reg Date: 01/01/0024 _08/01/2024                                                   | Progress                           |
|          | Student Plan History                     | Pian Dates, 01101/2024 - 00121/2024                                                          | TTOGTCSS                           |
|          | <ul> <li>Intervention Minutes</li> </ul> | Goal Info Quick Entry Import Progress Monitoring                                             | <ul> <li>Monitoring</li> </ul>     |
|          | Documents                                | By the end of the plan TSWBAT identify 80% of the sight words included in the grade level se |                                    |
|          | 分 Progress Monitoring                    | 1/1/2024 - 8/21/2024                                                                         | through the                        |
|          | 岩 Plan Outcome                           | - Collapse Goal Detail                                                                       |                                    |
|          | 🖨 Print/Email Report                     | BaseLine Score     Meeting Uay(5)       5     80                                             | Individual                         |
|          |                                          | Notes                                                                                        | Student Tab                        |
|          |                                          |                                                                                              | Student lab,                       |
|          |                                          |                                                                                              | vou can enter                      |
|          |                                          | SAUE                                                                                         | you can chici                      |
|          |                                          |                                                                                              | <ul> <li>data the exact</li> </ul> |
|          |                                          | Goal Status                                                                                  |                                    |
|          |                                          |                                                                                              | same way as                        |
|          |                                          | By the end of the plan TSWBAT iden                                                           |                                    |
|          |                                          | Goal Start<br>100 T                                                                          | you would for                      |
|          |                                          | 80 -                                                                                         | a Singlo                           |
|          |                                          | ω -                                                                                          | a single                           |
|          |                                          | 40 -                                                                                         | Student Plan                       |
|          |                                          |                                                                                              |                                    |
|          |                                          |                                                                                              |                                    |
| caupoint |                                          | 29 Feb 5 12 19 26 Mar 4 11 18 25                                                             |                                    |

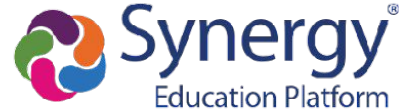

If you access **Progress Monitoring** through the **ALL STUDENTS Tab**, you can enter data for all of the students on the Plan at once!

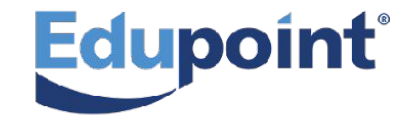

| ė | MTSS Plan                                     | Q ALL ST            | UDENTS                              | 1 Theresa Aa                                               | aron 🗭    | Aaron Hudso    |       | 🙎 Diar                                 | e Solis 🐥                                        |                |
|---|-----------------------------------------------|---------------------|-------------------------------------|------------------------------------------------------------|-----------|----------------|-------|----------------------------------------|--------------------------------------------------|----------------|
| ÷ | Background Information                        |                     |                                     |                                                            |           |                |       |                                        |                                                  |                |
| g | Staff Participants                            | Progress            | s Monitori                          | ng                                                         |           |                |       |                                        |                                                  |                |
| 0 | Area of Concern                               | Group Plan Pr       | ogress Chart                        |                                                            |           |                |       |                                        |                                                  |                |
| O | Plan Meetings                                 | Students in         | Plan                                |                                                            |           |                |       |                                        |                                                  |                |
| Ð | Student Plan History                          | Select Studen       | t to Enter Progre                   | ss Data                                                    |           |                |       |                                        |                                                  |                |
| ~ | Intervention Minutes                          |                     | Theresa Aa                          | ron Grade 01                                               |           |                | Aa    | aron Huds                              | <b>ON</b> Grade 01                               |                |
| 0 | Documents                                     | No.                 | 1 Goal                              | s                                                          |           | 1. Star        | 1 0   | Boal<br>PROGRESS                       |                                                  |                |
| 쇼 | Progress Monitoring                           |                     |                                     |                                                            | 0         |                |       |                                        | /                                                |                |
| 罟 | Plan Outcome                                  |                     | BY THE END<br>IDENTIFY<br>WORDS INC | OF THE PLAN TSWB/<br>80% OF THE SIGHT<br>LUDED IN THE GRAD | E         |                |       | BY THE END (<br>IDENTIFY<br>WORDS INCL | OF THE PLAN T<br>88% OF THE SIG<br>UDED IN THE G | SW<br>SH<br>SR |
| 9 | Print/Email Report                            |                     | plan history                        | LEVEL SET.                                                 |           |                | pla   | in history                             | EVEL SET,                                        |                |
|   | You can enter<br>data points<br>two different | Progress E<br>By Da | intry<br>te                         | By Goal                                                    |           |                |       |                                        |                                                  |                |
|   | ways                                          |                     | Bas                                 | eline Target                                               | 01/26/202 | 01/30/202 02/0 | 1/202 | 02/06/202                              | 02/08/202                                        | 0              |
|   | By Date                                       | [                   |                                     |                                                            | SCORE     | SCORE          | CORE  | SCORE                                  | SCORE                                            |                |
|   | or<br>By Goal                                 | SAVE                |                                     |                                                            |           |                |       |                                        |                                                  |                |

#### **Entering Data for multiple students By Date**

- 1. Load dates by selecting them from the **calendar icon**.
- 2. Choose the *date* you want to enter scores for from the **dropdown menu**.
- 3. The students' **Baseline and Target Scores** will always be listed for your reference.
  - 4. Enter the students' scores for the selected date in the **SCORE Column**.

|                |               |             |         | -  | 5. Click the green SAVE button.                  |   |
|----------------|---------------|-------------|---------|----|--------------------------------------------------|---|
|                |               | 02/20/2024  | ×       | 6. | Select a new date and repeat the same steps!     |   |
|                |               | 02/22/2024  | ×       | 0. |                                                  |   |
|                |               | 02/27/2024  | ×       |    |                                                  |   |
| Progress Entry |               | 02/29/2024  | ×       |    |                                                  | ٦ |
| By Date        | By            | 03/05/2024  | ×       |    | Add a date                                       | 1 |
|                |               | 03/07/2024  | ×       |    |                                                  |   |
| 03/05/2024     | -             | 03/05/2024  |         |    |                                                  | 7 |
|                | By the end of | the plan TS | SWBAT i |    | Click on the Gear to adjust certain preferences: |   |
|                | Baseline      | Target      | SCORE   |    | - Show or hide Comment field                     |   |
| Theresa Aaron  | 5             | 80          | 45      |    | - Enable or disable autofill feature.            |   |
| Aaron Hudson   | 10            | 80          | 40      |    | Ascending Dates                                  |   |
| Diane Solis    | 5             | 80          | L       |    | Show Comments                                    |   |
| SAVE           |               |             |         |    | Enable Auto-Fill                                 |   |

#### **Entering Data for multiple students By Goal**

- 1. Load dates by selecting them from the **calendar icon**.
- 2. Choose the *goal* you want to enter scores for from the **dropdown menu**.
- 3. The students' **Baseline and Target Scores** will always be listed for your reference.
  - 4. Enter the students' scores for the selected dates in the **SCORE Column**.
    - 5. Click the green **SAVE button**.
- 6. If there are multiple goals for the student, select the next goal and add the data by repeating steps 1-5!

| Progress Entry      |            |        |           |           |           |           |           |           | lick on the          | Gear to a                                       | diust certa                                   | in preferer                      | nces:     | Enabl     | e Auto-Fill |           |   |
|---------------------|------------|--------|-----------|-----------|-----------|-----------|-----------|-----------|----------------------|-------------------------------------------------|-----------------------------------------------|----------------------------------|-----------|-----------|-------------|-----------|---|
| By Date             | - By Go    | al     |           |           |           |           |           |           | - Adjust date<br>- E | es to show as<br>- Show or hic<br>nable or disa | cending to d<br>le Comment<br>ble autofill fe | escending da<br>field<br>eature. | ates      | ⇒* [      | Add a date  |           | C |
| By the end of the p | lan TSWBAT | -      |           |           |           |           |           |           |                      |                                                 |                                               |                                  |           |           |             |           | 5 |
|                     | Baseline   | Target | 01/26/202 | 01/30/202 | 02/01/202 | 02/06/202 | 02/08/202 | 02/13/202 | 02/15/202            | 02/20/202                                       | 02/22/202                                     | 02/27/202                        | 02/29/202 | 03/05/202 | 03/07/202   | 03/08/202 |   |
|                     |            |        | SCORE     | SCORE     | SCORE     | SCORE     | SCORE     | SCORE     | SCORE                | SCORE                                           | SCORE                                         | SCORE                            | SCORE     | SCORE     | SCORE       | SCORE     |   |
| Theresa Aaron       | 5          | 80     | 5         |           |           |           | 10        |           |                      |                                                 | 10                                            |                                  |           |           | 20          |           |   |
| Aaron Hudson        | 10         | 80     | 10        |           |           |           | 10        |           |                      |                                                 | 20                                            |                                  |           |           | 25          |           |   |
|                     | 100        |        | 100       |           |           |           |           |           |                      |                                                 |                                               |                                  |           |           |             |           |   |

#### Single Student Plans Vs. Multi-Student Plans Plan Outcome Panel

| Ö            | MTSS Plan              | ALL STUDENTS Theresa Aaron                        | 👤 Aaron Hudson 🐥 |
|--------------|------------------------|---------------------------------------------------|------------------|
| ₽<br>        | Background Information |                                                   |                  |
| Do           | Staff Participants     | Plan Outcome                                      |                  |
| 0            | Area of Concern        | Dian Status                                       |                  |
| G            | Plan Meetings          | Plan Status                                       |                  |
| 6            | Student Plan History   | Plan Continuation                                 |                  |
| $\checkmark$ | Intervention Minutes   |                                                   |                  |
| 0            | Documents              | Record Plan Outcome for : Theresa Aaron<br>1 Goal |                  |
| ☆            | Progress Monitoring    |                                                   |                  |
| 8            | Plan Outcome           | Plan Outcome                                      |                  |
|              |                        | Outcome Date                                      |                  |
| 日            | Print/Email Report     | 4/24/2024                                         |                  |
|              |                        | Intervention Outcome                              |                  |
|              |                        | select                                            |                  |
|              |                        | Outcome Action                                    |                  |
|              |                        | select                                            |                  |

Focus to the individual **Student Tab** to view/create a Plan Status for a student, Flag their Plan for Continuation, or Exit the student from the Plan by recording a Plan Outcome.

#### Single Student Plans Vs. Multi-Student Plans Print/Email Report Panel

| Print/Email Report                           |                                                                                                    | ×     |
|----------------------------------------------|----------------------------------------------------------------------------------------------------|-------|
| Select student(s)<br>select all              |                                                                                                    |       |
| Aaron Hudson<br>Diane Solis<br>Theresa Aaron |                                                                                                    |       |
| Full Plan                                    |                                                                                                    | •     |
| Plan Printout Options                        |                                                                                                    |       |
| MTSS Plan 🕷 Backgro<br>Progress Monitoring 🕷 | und Information *     Area of Concern *     Plan Meetings *     Student Plan History *     Intervention Minutes *       Plan Outcome * | 8     |
| Notes                                        | Text here will be attached to the report(Not Required)                                                                                 |       |
| Email                                        |                                                                                                    |       |
|                                              |                                                                                                    | Print |

When you select the **Print/Email Report Panel**, the pop up will ask you to **choose which student(s)** you want to print the report for.

# **Questions?**

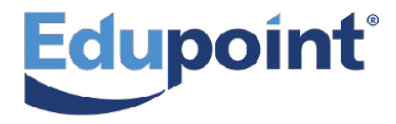

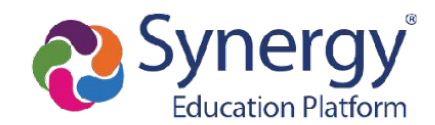

#### Navigating to the Dashboard

#### PAD Tree

- 1. Select Synergy SIS
- 2. Select MTSS
- 3. Select MTSS Workflow

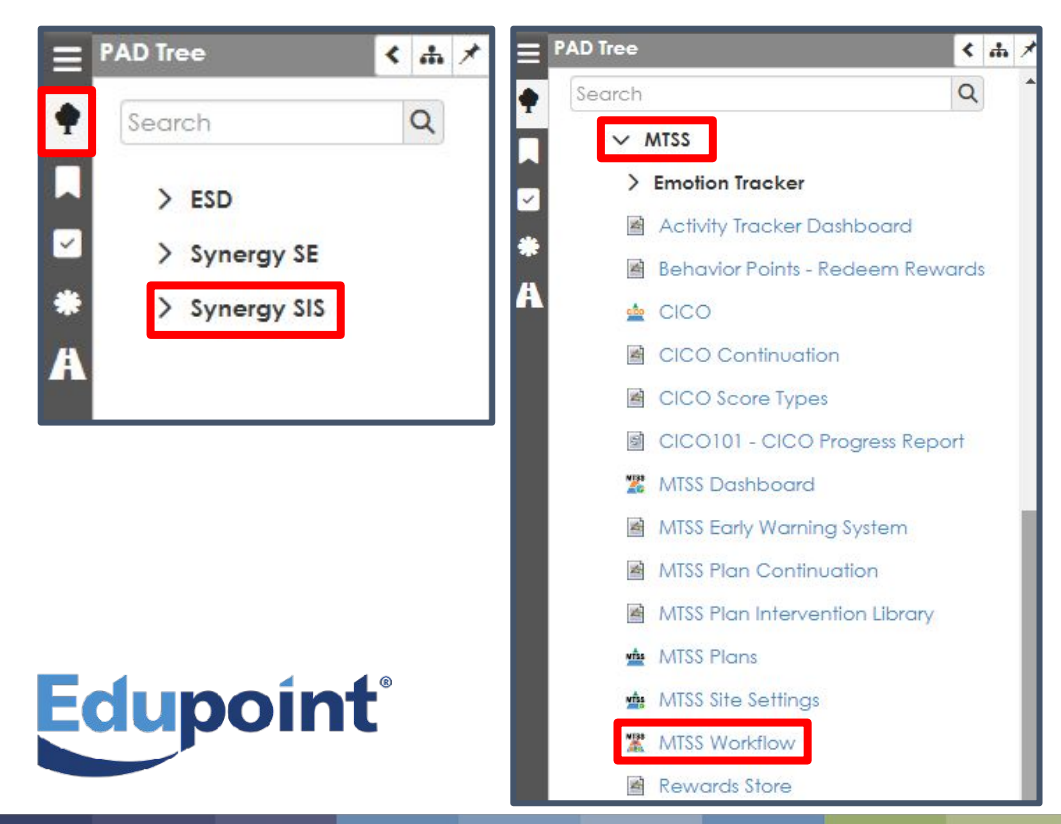

#### **PAD Tree**

- 1. Type MTSS Workflow into the Quick Launch
- 2. Select MTSS Workflow or hit enter

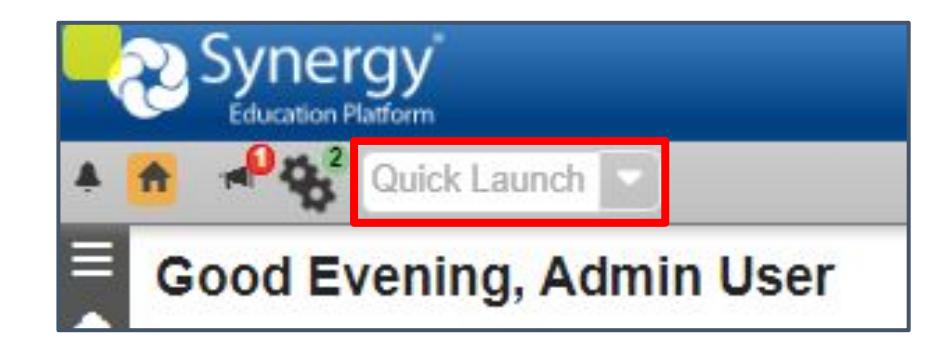

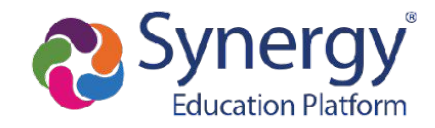

#### **<u>Three Tabs</u>** available on the MTSS Dashboard

| MTSS Da      | ashboa                          | rd 🗏        |
|--------------|---------------------------------|-------------|
| OPEN Interve | e <mark>nti</mark> on Plan (12) | ✓ SETUP OFF |
| HAN FOCU     | IS +                            |             |
| Summary      | Details                         | Analysis    |

# Summary Tab

# Shows the school breakdown of...

- Area of Concerns based on Exceeds, Meets, etc.
- Number of plans based on Plan Type.
- Clicking bars will filter the Dashboard

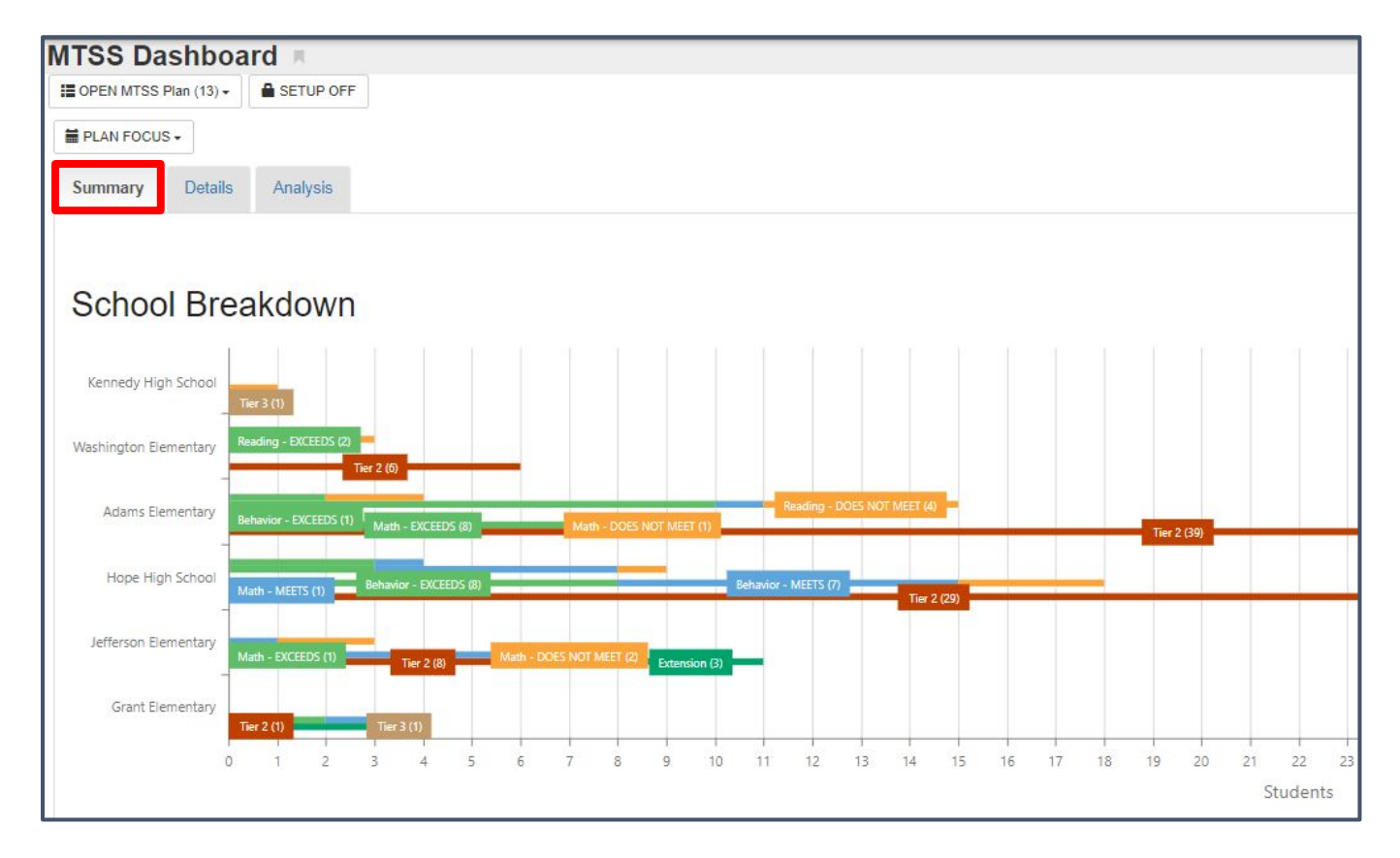

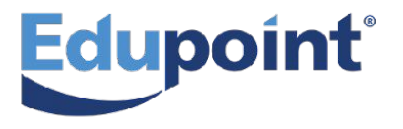

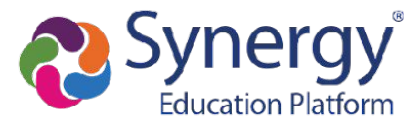

**<u>Three Tabs</u>** available on the MTSS Dashboard

# MTSS Dashboard

## **Details Tab**

#### Graphs break down MTSS Plans based on Plan Type by...

- Total Number of students
- Number of plans with an outcome
- Number of plans with a Successful Outcome
- Number of plans with a Negative Outcome

#### Shows Goal Progress based on...

- When the last progress monitoring data point entered is above the target line classified as Exceeds
- When the last progress monitoring data point entered is on the target line, classified as Meets
  - When the last progress monitoring data point entered is below the target line, classified as Does Not Meet.

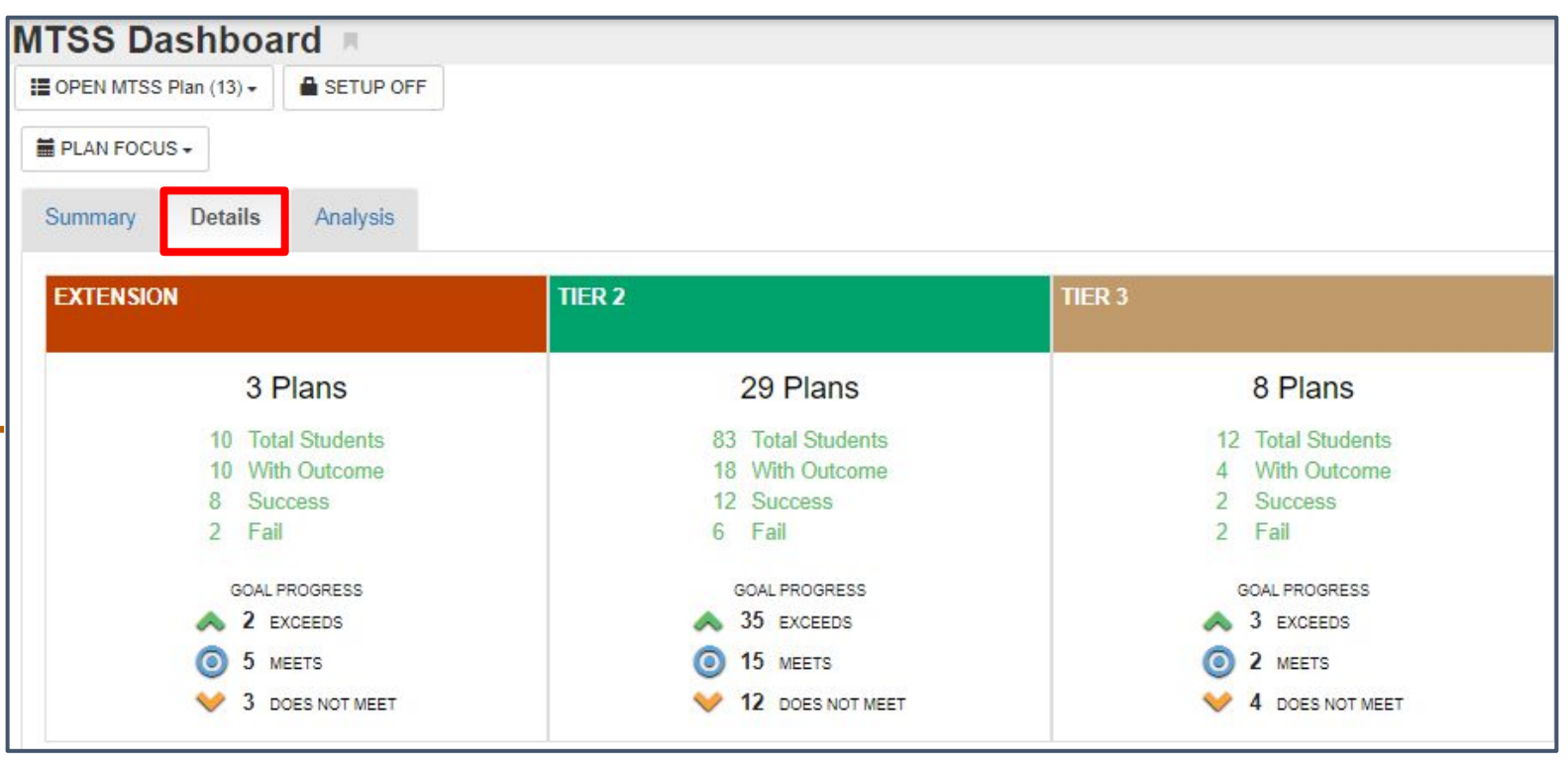

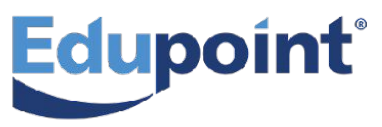

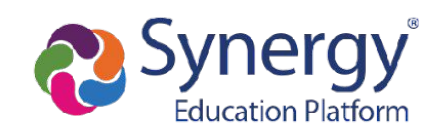

**Three Tabs available on the MTSS Dashboard** 

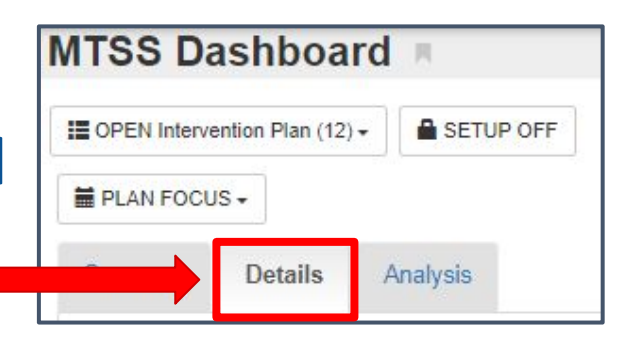

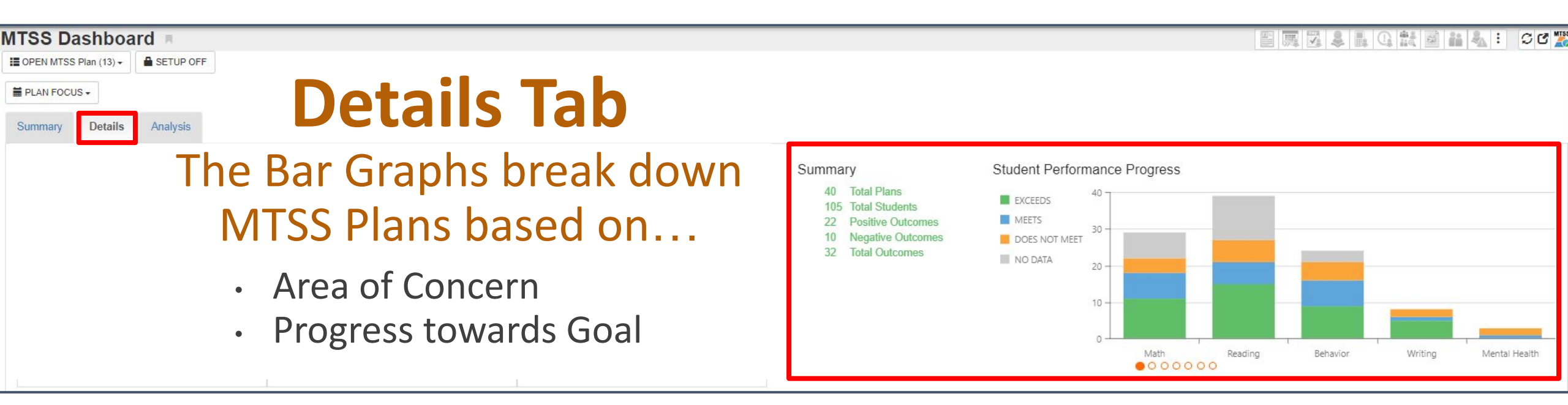

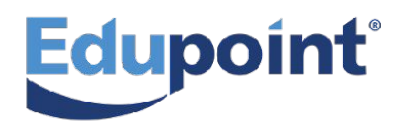

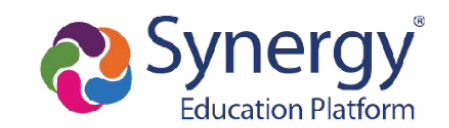

#### **<u>Three Tabs</u>** available on the MTSS Dashboard

| MTSS Da       | shboa           | rd 🖪      |
|---------------|-----------------|-----------|
| OPEN Interver | ntion Plan (12) | SETUP OFF |
| E PLAN FOCUS  | S 🕶             |           |
|               | Details         | Analysis  |

## **Details Tab**

#### The data grid on the Dashboard can be manipulated in various

- Drag and drop column headers above the table to group grid records
- Filter by a column
- Add various columns with the column chooser
- Search the grid by keyword
- Export the manipulated grid
- Save grid to access at a later time

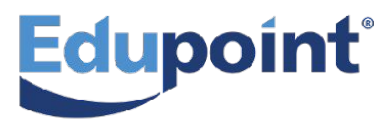

|                      |                         |                     |                   |                   |          |                     |                     | CLEAD              |
|----------------------|-------------------------|---------------------|-------------------|-------------------|----------|---------------------|---------------------|--------------------|
|                      |                         |                     |                   |                   |          |                     |                     | GRID PRESETS -     |
| Drag a column heade  | r here to group grid re | ecords              |                   |                   |          |                     | 0 <b>G</b> Q        | Search             |
| School <b>Y</b>      | Student Name            | Student ELL Program | Student Ethnicity | Area of Concern 🍸 | Learning | j Gap               | T intervention      | Plan Start Date    |
| Q                    | Q                       | ۹                   | Q                 | Q                 | 9        |                     |                     | Q                  |
| Grant Elementary     | Rangel, Aaron           |                     | Hispanic          | Math              | Numb     | Column Chooser      | ×                   | 7/3/2023 12:00:00  |
| Jefferson Elementary | Felker, Richard         |                     | Hispanic          | Math              | Numb     | Student Gender      |                     | 7/31/2023 12:00:00 |
| Jefferson Elementary | Brown Henry             |                     | Asian             | Math              | Numb     | Student Ethnicity   | an Academy          | 7/31/2023 12:00:00 |
| Hope High School     | Spano Jessie            |                     | White             | Reading           | Readin   | Student ELL Program | ad 180              | 7/10/2023 12:00:00 |
| Hope High School     | Davis Lisa              |                     | White             | Reading           | Readin   | Skill Teacher Name  | ad 180              | 7/10/2023 12:00:00 |
| Adams Elementary     | Solis, Diane            |                     | Hispanic          | Reading           | Letter   |                     | ad 180              | 1/1/2024 12:00:00  |
| Adams Elementary     | Hudson, Aaron           |                     | Asian             | Reading           | Letter-V | /ord Identification | Read 180            | 1/1/2024 12:00:00  |
| Adams Elementary     | Aaron, Theresa          |                     | White             | Reading           | Letter-V | Vord Identification | Read 180            | 1/1/2024 12:00:00  |
| Hope High School     | Davis, Douglas          |                     | White             | Behavior          | Impulsiv | rity                | Zones of Regulation | 7/3/2023 12:00:00  |
| Hope High School     | Burch, Brett            |                     | White             | Behavior          | Impulsiv | vity                | Zones of Regulation | 7/3/2023 12:00:00  |
| Hope High School     | Ashcroft, Steve         |                     | White             | Behavior          | Impulsiv | vity                | Zones of Regulation | 7/3/2023 12:00:00  |
| Hope High School     | Allen, Judith           |                     | Asian             | Reading           | Vocabul  | ary                 | i-Ready             | 7/31/2023 12:00:00 |

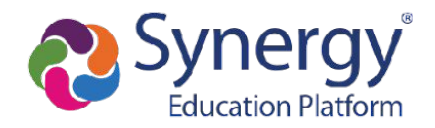

**<u>Three Tabs</u>** available on the MTSS Dashboard

| OPEN Interve | ntion Plan (12) - | SETUP OFF |
|--------------|-------------------|-----------|
|              | 3                 |           |

#### **Analysis Tab**

#### The Pivot Table dashboard can be manipulated in various ways...

- On this tab you will find a pivot table that you are able to manipulate and see the data in a way that helps you analyze the data.
- Use the Field Chooser button to select different fields for your table.
- Fields will automatically populate into the Column Fields box.
- · Drag and drop the fields into a row or column
- Filter data fields by sorting and using the funnel icon.

|                                                        |             |                 |                  |                      |           |                 |                  |                      |           |                 |                  |                      |           |                 |                  |                      |            | CLEAR          |
|--------------------------------------------------------|-------------|-----------------|------------------|----------------------|-----------|-----------------|------------------|----------------------|-----------|-----------------|------------------|----------------------|-----------|-----------------|------------------|----------------------|------------|----------------|
|                                                        |             |                 |                  |                      |           |                 |                  |                      |           |                 |                  |                      |           |                 |                  |                      | ★ GRID PRF | ESETS 🗸        |
| Drop Filter Fields Here                                |             |                 |                  |                      |           |                 |                  |                      |           |                 |                  |                      |           |                 |                  |                      | 4          | a d            |
| Counselor Learning Gap Student Grade Student Ethnicity | Plan Length | n † <b>T</b>    | Student Con      | cern † <b>T</b>      |           |                 |                  |                      |           |                 |                  |                      |           |                 |                  |                      |            |                |
|                                                        | *           |                 |                  |                      |           |                 |                  |                      |           |                 |                  |                      |           | Tot             | al               |                      | 2          |                |
|                                                        |             |                 |                  |                      |           | Mat             | h                |                      |           | Read            | ing              |                      |           |                 |                  |                      |            |                |
| Minutes Per Session 1 Y Plan Type 1 Y Case Manager 1 Y | Counselor   | Learning<br>Gap | Student<br>Grade | Student<br>Ethnicity | Counselor | Learning<br>Gap | Student<br>Grade | Student<br>Ethnicity | Counselor | Learning<br>Gap | Student<br>Grade | Student<br>Ethnicity | Counselor | Learning<br>Gap | Student<br>Grade | Student<br>Ethnicity | Counselor  | Learnin<br>Gap |
| • •                                                    | 2           | 2               | 2                | 2                    |           |                 |                  |                      | 4         | 4               | 4                | 4                    | 6         | 6               | 6                | 6                    | 1          |                |
| ► 10                                                   |             |                 |                  |                      |           |                 |                  |                      | 1         | 1               | 1                | 1                    | 1         | 1               | 1                | 1                    | 2          |                |
| ▶ 15                                                   |             |                 |                  |                      |           |                 |                  |                      |           |                 |                  |                      |           |                 |                  |                      |            |                |
| ▶ 20                                                   |             |                 |                  |                      | 1         | 1               | 1                | 1                    |           |                 |                  |                      | 1         | 1               | 1                | 1                    |            |                |
| ▶ 30                                                   |             |                 |                  |                      |           |                 |                  |                      |           |                 |                  |                      |           |                 |                  |                      |            |                |
| Grand Total                                            | 2           | 2               | 2                | 2                    | 1         | 1               | 1                | 1                    | 5         | 5               | 5                | 5                    | 8         | 8               | 8                | 8                    | 3          |                |

# **Questions?**

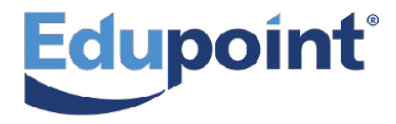

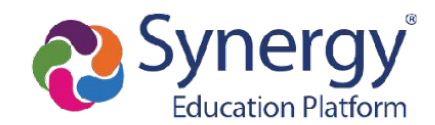

## **Plan Continuation**

#### **Flagging a Plan for Continuation**

#### You can flag a plan from the **Plan Continuation Screen** \*These flags will be orange\*

| lag Plan | select all de | select all                |                        |               |                |              |               |
|----------|---------------|---------------------------|------------------------|---------------|----------------|--------------|---------------|
|          | Gr †1 🍸       | Student 12 🝸              | Plan Name              | Plan Type 🛛 🍸 | Start <b>Y</b> | End <b>Y</b> | Created By    |
|          | 10            | Alice Abernathy (997075)  | EWS PLAN               | Tier 2        | 4/2/2024       | 4/10/2024    | Admin User    |
|          | 10            | Brett Burch (131791) 🏜    | Behavior Intervention  | Tier 2        | 7/3/2023       | 9/25/2023    | Rob Wilson    |
|          | 10            | Carol Brady (903388) 💒    | Behavior Skills        | Tier 2        | 9/25/2023      | 11/6/2023    | Rob Wilson    |
|          | 10            | Henry Del Rio (904819) 🏜  | Behavior Skills        | Tier 2        | 9/25/2023      | 11/6/2023    | Rob Wilson    |
|          | 10            | Judith Allen (903040) 🚔   | Vocabulary Recognition | Tier 2        | 7/31/2023      | 9/11/2023    | Diane Furnisl |
|          | 10            | Kathryn Saunders (903264) | Vocabulary Spelling    | Tier 2        | 8/14/2023      | 10/9/2023    | Diane Furnisł |
|          | 10            | Kenneth Acunia (110412)   | EWS PLAN               | Tier 2        | 4/2/2024       | 4/10/2024    | Admin User    |
|          | 10            | Matthew Sanders (904040)  | Vocabulary Spelling    | Tier 2        | 8/14/2023      | 10/9/2023    | Diane Furnisl |
|          | 10            | Phyllis Alger (149884)    | EWS PLAN               | Tier 2        | 4/2/2024       | 4/10/2024    | Admin User    |

Plans **DO NOT** have to be flagged to be continued. You can flag a plan from the **Plan Outcome Panel** \*These flags will be **purple**\*

TPlan Outcomebe⊡ Plan Statusbe□ Plan Continuationo be□ Plan Continuationo be□ Plan Continuation

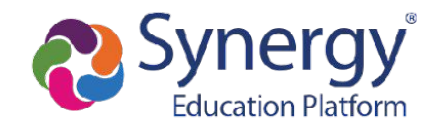

# **Plan Continuation**

#### **Continuing (COPYING) a Plan**

| MTSS                        | S Plan Contin                      | nuation                | R                        |                       |            |              |           |          |                       |                      |                                                                           |                      | MTSS          | MTSS      | C C 0         |
|-----------------------------|------------------------------------|------------------------|--------------------------|-----------------------|------------|--------------|-----------|----------|-----------------------|----------------------|---------------------------------------------------------------------------|----------------------|---------------|-----------|---------------|
| Flag Plans for Continuation |                                    | inuation               | Receive & Cont           | tinue Plans           |            |              |           |          |                       |                      |                                                                           |                      |               |           |               |
| Pre                         | vious S <mark>cho</mark> ol Year F | olans                  | Current School Year      | Fransfer Plans        | Current So | chool Year I | Plans     |          |                       |                      |                                                                           |                      |               |           |               |
| Copy Pla                    | n select all deselect all          |                        |                          |                       |            |              |           |          |                       | Filter by Blank or U | Insuccessful Outcomes                                                     | Filter by Plan Flags | Clear Filters | Q Search  |               |
|                             | School 11                          | <b>G</b> r †2 <b>T</b> | Student 13 Y             | Plan Name             | Plan Type  | Start T      | End T     | AOC      | Learning Gap          | Intervention         | Goal                                                                      | Outcome              | Copied Plan   | Continuer | Date <b>T</b> |
|                             | Hope High School                   | 10                     | Alice Abernathy (997075) | EWS PLAN              | Tier 2     | 4/2/2024     | 4/10/2024 | Reading  | Reading Comprehension | Lexia                | erwae                                                                     |                      |               |           |               |
|                             | Hope High School                   | 10                     | Brett Burch (131791) 🎥   | Behavior Intervention | Tier 2     | 7/3/2023     | 9/25/2023 | Behavior | Impulsivity           | Zones of Regulation  | Student will have 4 or<br>fewer outbursts per<br>week.                    | Met goal and exited  |               |           |               |
|                             | Hope High School                   | 10                     | Carol Brady (903388) 🏜   | Behavior Skills       | Tier 2     | 9/25/2023    | 11/6/2023 | Behavior | Attention             | Superflex            | When STUDENT doesn't<br>understand a written or<br>oral direction, HE/SHE |                      |               |           |               |

- Previous School Year Plans-Plans from the last school year will appear on this tab.
- Current School Year Transfer Plans-After a student with an MTSS Plan transfers schools within the district their plan will appear on this tab.
- Current School Year Plans-Plans from this school year will appear on this tab.

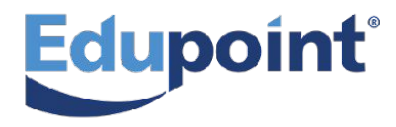

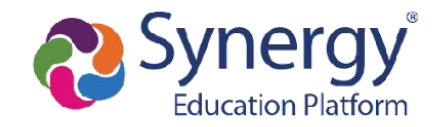

# **Plan Continuation**

#### **Continuing (COPYING) a Plan**

Previous Progress Monitoring Available in the COPIED Plan through the **Progress Monitoring Panel** *and* the **Student Plan History Panel**.

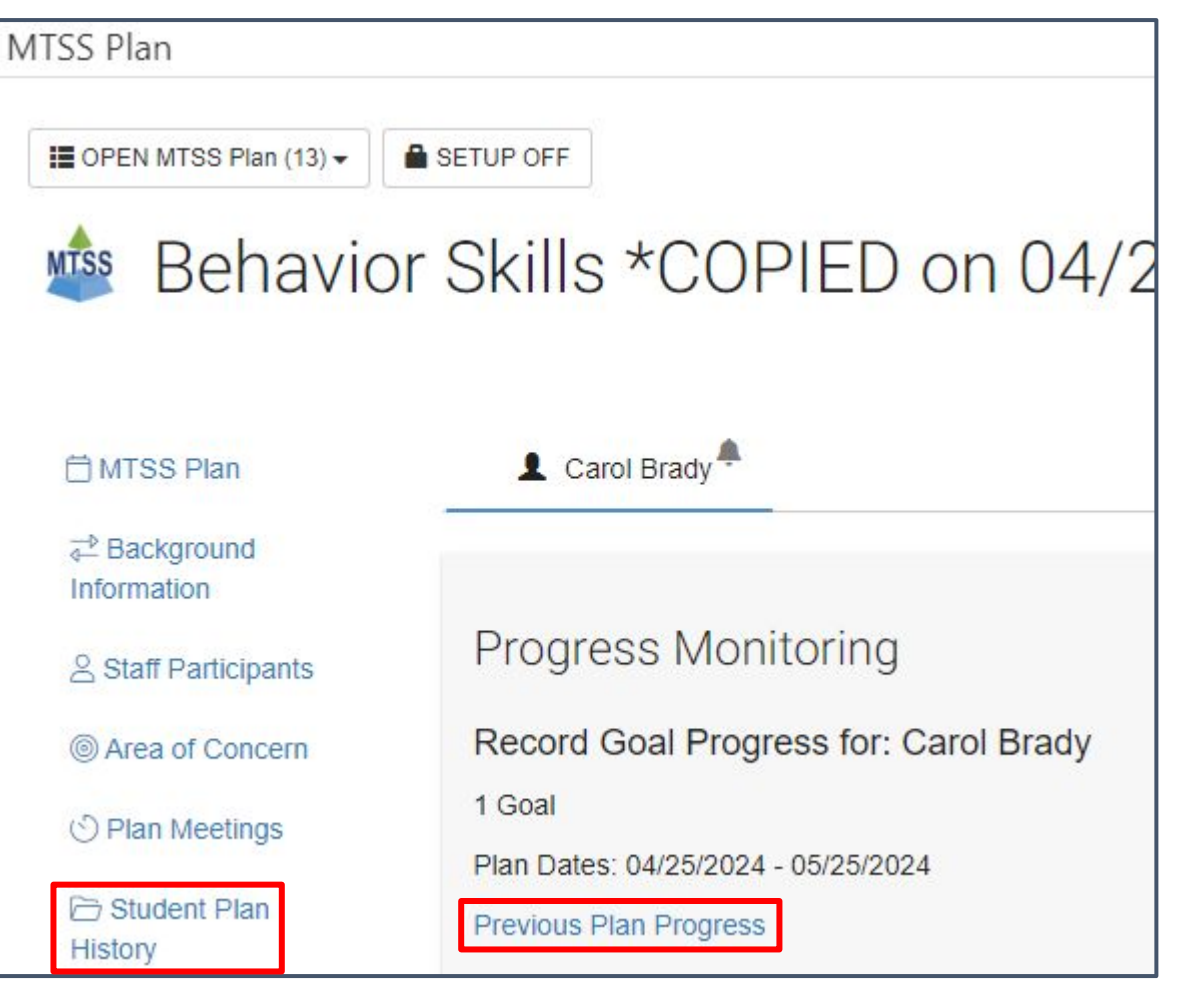

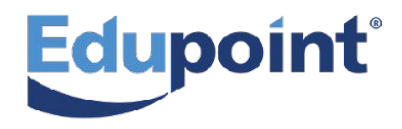

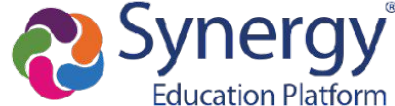

# **Questions?**

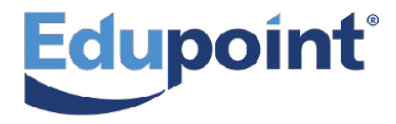

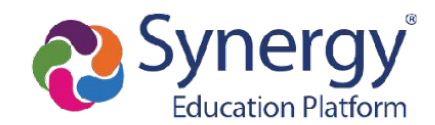